# Service Manual

# Agilent Model 66312A Dynamic Measurement DC Source and Agilent Model 6612B System DC Power Supply

For instruments with Serial Numbers:

Agilent 66312A: US37442096 and up Agilent 6612B: US37470826 and up

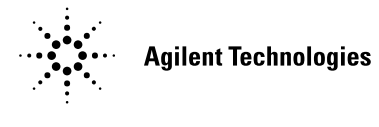

Agilent Part No. 5962-0874 Microfiche No 6962-0875 Printed in U.S.A. September, 2000

## Warranty Information

#### CERTIFICATION

Agilent Technologies certifies that this product met its published specifications at time of shipment from the factory. Agilent Technologies further certifies that its calibration measurements are traceable to the United States National Bureau of Standards, to the extent allowed by the Bureau's calibration facility, and to the calibration facilities of other International Standards Organization members.

#### WARRANTY

This Agilent Technologies hardware product is warranted against defects in material and workmanship for a period of three years from date of delivery. Agilent Technologies software and firmware products, which are designated by Agilent Technologies for use with a hardware product and when properly installed on that hardware product, are warranted not to fail to execute their programming instructions due to defects in material and workmanship for a period of 90 days from date of delivery. During the warranty period Agilent Technologies will, at its option, either repair or replace products which prove to be defective. Agilent Technologies does not warrant that the operation for the software firmware, or hardware shall be uninterrupted or error free.

For warranty service, with the exception of warranty options, this product must be returned to a service facility designated by Agilent Technologies. Customer shall prepay shipping charges by (and shall pay all duty and taxes) for products returned to Agilent Technologies. for warranty service. Except for products returned to Customer from another country, Agilent Technologies shall pay for return of products to Customer.

Warranty services outside the country of initial purchase are included in Agilent Technologies' product price, only if Customer pays Agilent Technologies international prices (defined as destination local currency price, or U.S. or Geneva Export price).

If Agilent Technologies is unable, within a reasonable time to repair or replace any product to condition as warranted, the Customer shall be entitled to a refund of the purchase price upon return of the product to Agilent Technologies.

#### LIMITATION OF WARRANTY

The foregoing warranty shall not apply to defects resulting from improper or inadequate maintenance by the Customer, Customer-supplied software or interfacing, unauthorized modification or misuse, operation outside of the environmental specifications for the product, or improper site preparation and maintenance. NO OTHER WARRANTY IS EXPRESSED OR IMPLIED. AGILENT TECHNOLOGIES. SPECIFICALLY DISCLAIMS THE IMPLIED WARRANTIES OF MERCHANTABILITY AND FITNESS FOR A PARTICULAR PURPOSE.

#### **EXCLUSIVE REMEDIES**

THE REMEDIES PROVIDED HEREIN ARE THE CUSTOMER'S SOLE AND EXCLUSIVE REMEDIES. AGILENT TECHNOLOGIES SHALL NOT BE LIABLE FOR ANY DIRECT, INDIRECT, SPECIAL, INCIDENTAL, OR CONSEQUENTIAL DAMAGES, WHETHER BASED ON CONTRACT, TORT, OR ANY OTHER LEGAL THEORY.

#### ASSISTANCE

The above statements apply only to the standard product warranty. Warranty options, extended support contacts, product maintenance agreements and customer assistance agreements are also available. Contact your nearest Agilent Technologies. Sales and Service office for further information on Agilent Technologies' full line of Support Programs.

# **Safety Summary**

The following general safety precautions must be observed during all phases of operation of this instrument. Failure to comply with these precautions or with specific warnings elsewhere in this manual violates safety standards of design, manufacture, and intended use of the instrument. Agilent Technologies, Inc. assumes no liability for the customer's failure to comply with these requirements.

#### WARNING

Servicing instructions are for use by service-trained personnel. To avoid dangerous electrical shock, do not perform any servicing unless you are qualified to do so. Some procedures described in this manual are performed with power supplied to the instrument while its protective covers are removed. If contacted, the energy available at many points may result in personal injury.

#### **BEFORE APPLYING POWER.**

Verify that the product is set to match the available line voltage, the correct line fuse is installed, and all safety precautions (see following warnings) are taken. In addition, note the instrument's external markings described under "Safety Symbols"

#### GROUND THE INSTRUMENT.

Before switching on the instrument, the protective earth terminal of the instrument must be connected to the protective conductor of the (mains) power cord. The mains plug shall be inserted only in an outlet socket that is provided with a protective earth contact. This protective action must not be negated by the use of an extension cord (power cable) that is without a protective conductor (grounding). Any interruption of the protective (grounding) conductor or disconnection of the protective earth terminal will cause a potential shock hazard that could result in personal injury.

#### FUSES

Only fuses with the required rated current, voltage, and specified type (normal blow, time delay, etc.) should be used. Do not use repaired fuses or short-circuited fuseholders. To do so could cause a shock or fire hazard.

#### **KEEP AWAY FROM LIVE CIRCUITS.**

Operating personnel must not remove instrument covers. Component replacement and internal adjustments must be made by qualified service personnel. Do not replace components with power cable connected. Under certain conditions, dangerous voltages may exist even with the power cable removed. To avoid injuries, always disconnect power, discharge circuits and remove external voltage sources before touching components.

#### DO NOT SERVICE OR ADJUST ALONE.

Do not attempt internal service or adjustment unless another person, capable of rendering first aid and resuscitation, is present. Any adjustment, maintenance, and repair of this instrument while it is opened and under voltage should be avoided as much as possible. When this is unavoidable, such adjustment, maintenance, and repair should be carried out only by a skilled person who is aware of the hazard involved.

#### DO NOT SUBSTITUTE PARTS OR MODIFY INSTRUMENT.

Because of the danger of introducing additional hazards, do not install substitute parts or perform any unauthorized modification to the instrument. Return the instrument to an Agilent Technologies, Inc. Sales and Service Office for service and repair to ensure that safety features are maintained.

#### SAFETY SYMBOLS

Refer to the table on the following page

| WARNING | The WARNING sign denotes a hazard. It calls attention to a procedure, practice, or the like, which, if not correctly performed or adhered to, could result in personal injury. Do not proceed beyond a WARNING sign until the indicated conditions are fully understood and met.                                         |
|---------|----------------------------------------------------------------------------------------------------|
| Caution | The CAUTION sign denotes a hazard. It calls attention to an operating procedure, or the like, which, if not correctly performed or adhered to, could result in damage to or destruction of part or all of the product. Do not proceed beyond a CAUTION sign until the indicated conditions are fully understood and met. |

| Safety Symbol Definitions |                                                                                                    |  |  |
|---------------------------|----------------------------------------------------------------------------------------------------|--|--|
| Symbol                    | Description                                                                                                    |  |  |
|                           | Direct current                                                                                                    |  |  |
| $\sim$                    | Alternating current                                                                                                    |  |  |
| $\sim$                    | Both direct and alternating current                                                                                                    |  |  |
| 3~                        | Three-phase alternating current                                                                                                    |  |  |
|                           | Earth (ground) terminal                                                                                                    |  |  |
|                           | Protective earth (ground) terminal                                                                                                    |  |  |
| $\rightarrow$             | Frame or chassis terminal                                                                                                    |  |  |
|                           | Terminal is at earth potential (Used for measurement and control circuits designed to be operated with one terminal at earth potential.)                                                                                                    |  |  |
| Ν                         | Terminal for Neutral conductor on permanently installed equipment                                                                                                    |  |  |
|                           | Terminal for Line conductor on permanently installed equipment                                                                                                    |  |  |
|                           | On (supply)                                                                                                    |  |  |
| 0                         | Off (supply)                                                                                                    |  |  |
| Ċ                         | Standby (supply)<br>Units with this symbol are not completely disconnected from ac mains when this switch<br>is off. To completely disconnect the unit from ac mains, either disconnect the power<br>cord or have a qualified electrician install an external switch. |  |  |
|                           | In position of a bi-stable push control                                                                                                    |  |  |
|                           | Out position of a bi-stable push control                                                                                                    |  |  |
| <u>À</u>                  | Caution, risk of electric shock                                                                                                    |  |  |
|                           | Caution, hot surface                                                                                                    |  |  |
|                           | Caution (refer to accompanying documents)                                                                                                    |  |  |

## Notice

The information contained in this document is subject to change without notice. Agilent Technologies makes no warranty of any kind with regard to this material, including but not limited to, the implied warranties of merchantability, and fitness for a particular purpose.

Agilent Technologies shall not be liable for errors contained herein or for incidental or consequential damages in connection with the furnishing, performance or use of this material.

This document contains proprietary information which is protected by copyright. All rights are reserved. No part of this document may be photocopied, reproduced, or translated into another language without the prior written consent of Agilent Technologies.

© Copyright 1997, 2000 Agilent Technologies, Inc.

# **Printing History**

The edition and current revision of this manual are indicated below. Reprints of this manual containing minor corrections and updates may have the same printing date. Revised editions are identified by a new printing date. A revised edition incorporates all new or corrected material since the previous printing date.

Changes to the manual occurring between revisions are covered by change sheets shipped with the manual. In some cases, the manual change applies only to specific instruments. Instructions provided on the change sheet will indicate if a particular change applies only to certain instruments.

First Edition ......February, 1997

Second Edition ..... September, 2000

## **Instrument Identification**

The power supply is identified by a unique serial number such as, US36310101. The items in this serial number are explained as follows:

**US36310101** The first two letters indicate the country of manufacture. US = United States.

The next four digits are the year and week of manufacture or last significant design change. Add 1960 to the first two digits to determine the year. For example, 36=1996. The third and fourth digits specify the week of the year (31 = the thirty-first week).

The last four digits (0101) are a unique number assigned to each unit.

# **Table of Contents**

| Warranty Information                      | 2  |
|-------------------------------------------|----|
| Safety Summary                            | 3  |
| Notice                                    | 4  |
| Printing History                          | 5  |
| Instrument Identification                 | 5  |
| Table of Contents                         | 6  |
| INTRODUCTION                              | 9  |
| Organization                              | 9  |
| Safety Considerations                     | 9  |
| Related Documents                         | 9  |
| Revisions                                 | 10 |
| Manual Revisions                          | 10 |
| Firmware Revisions                        | 10 |
| Electrostatic Discharge                   | 10 |
| VERIFICATION AND PERFORMANCE TESTS        | 11 |
| Introduction                              | 11 |
| Test Equipment Required                   | 11 |
| Measurement Techniques                    | 12 |
| Setup for Most Tests                      | 12 |
| Electronic Load                           | 13 |
| Current-Monitoring Resistor               | 13 |
| Operation Verification Tests              | 13 |
| Performance Tests                         | 13 |
| Programming                               | 13 |
| Constant Voltage (CV) Tests               | 14 |
| UV Setup                                  | 14 |
| Voltage Programming and Readback Accuracy | 14 |
| CV Load Effect                            | 14 |
| CV Noise (PARD)                           | 15 |
| Transient Recovery Time                   | 15 |
| Constant Current (CC) Tests               | 16 |
| CC Setun                                  | 16 |
| Current Programming and Readback Accuracy | 16 |
| Current Sink (CC-) Operation              | 17 |
| CC Load and Line Regulation               | 17 |
| CC Load Effect                            | 18 |
| CC Source Effect                          | 18 |
| CC Noise (PARD)                           | 19 |
| Performance Test Equipment Form           | 19 |
| Performance Test Record Form              | 20 |

## TROUBLESHOOTING

| Introduction                                  | 21 |
|-----------------------------------------------|----|
| Test Equipment Required                       | 22 |
| Overall Troubleshooting                       | 22 |
| Flow Charts                                   | 22 |
| Specific Troubleshooting Procedures           | 33 |
| Power-on Self-test Failures                   | 36 |
| CV/CC Status Annunciators Troubleshooting     | 37 |
| Bias and Reference Supplies                   | 37 |
| J307 Voltage Measurements                     | 38 |
| Manual Fan Speed Control                      | 39 |
| Disabling Protection Features                 | 39 |
| Post-repair Calibration                       | 40 |
| Inhibit Calibration Switch                    | 40 |
| Calibration Password                          | 40 |
| Initialization                                | 41 |
| ROM Upgrade                                   | 41 |
| Identifying the Firmware                      | 41 |
| Upgrade Procedure                             | 41 |
| Disassembly Procedures                        | 42 |
| List of Required Tools                        | 42 |
| Cover, Removal and Replacement                | 43 |
| A2 Interface Board, Removal and Replacement   | 43 |
| Front Panel Assembly, Removal and Replacement | 43 |
| A3 Front Panel Board, Removal and Replacement | 44 |
| A1 Main Control Board                         | 44 |
| T1 Power Transformer, Removal and Replacement | 44 |
| Line Voltage Wiring                           | 44 |
| PRINCIPLES OF OPERATION                       | 47 |
| Introduction                                  | 47 |
| I/O Interface Signals                         | 47 |
| A3 Front Panel Circuits                       | 48 |
| A2 Interface Circuits                         | 48 |
| Primary Interface                             | 48 |
| Secondary Interface                           | 48 |
| A1 Main Board Circuits                        | 50 |
| Power Circuits                                | 50 |
| Control Circuits                              | 52 |
| REPLACEABLE PARTS LIST                        | 55 |
| Introduction                                  | 55 |
| DIAGRAMS                                      | 65 |

| DIAGRAMS                | 65 |
|-------------------------|----|
| Introduction            | 65 |
| General Schematic Notes | 65 |
| Backdating              | 65 |
| INDEX                   | 73 |

21

# Introduction

# Organization

This manual contains information for troubleshooting and repairing to the component level the Agilent Model 66312A Dynamic Measurement DC Source and the Agilent Model 6612B System DC Power Supply. Hereafter both models will be referred to as the dc power supply.

This manual is organized as follows:

| Chapter 1 | Organization                                     |
|-----------|--------------------------------------------------|
| Chapter 2 | Performance tests                                |
| Chapter 3 | Troubleshooting procedures                       |
| Chapter 4 | Principles of operation on a block-diagram level |
| Chapter 5 | Replaceable parts                                |
| Chapter 6 | Diagrams                                         |

## **Safety Considerations**

**WARNING**: Hazardous voltages exist within the dc power supply chassis.

This dc power supply; is a Safety Class I instrument, which means it has a protective earth terminal. This terminal must be connected to earth ground through a power source equipped with a 3-wire, ground receptacle. Refer to the "Safety Summary" page at the beginning of this manual for general safety information. Before operation or repair, check the dc power supply and review this manual for safety warnings and instructions. Safety warnings for specific procedures are located at appropriate places in the manual.

## **Related Documents**

The following documents are shipped with your dc power supply:

- a User's Guide, containing installation, operating, and calibration information.
- a Programming Guide, containing detailed GPIB programming information.

## **Revisions**

#### **Manual Revisions**

This manual was written for dc power supplies that have the same manufacturing dates (the first four digits) as those listed on the title page and whose unique identification number (the last four digits) are equal to or higher than those listed in the title page.

**NOTE:** 1) If the first four digits of the serial number of your unit are higher than those shown in the title page, your unit was made after the publication of this manual and may have hardware or firmware differences not covered in this manual. If they are significant to the operation and/or servicing of the dc power supply, those differences are documented in one or more Manual Change sheets included with this manual.

2) If the first four digits of the serial number of your unit are lower than those shown on the title page, your unit was made before the publication of this manual and can be different from that described here. Such differences are covered in the backdating section in Chapter 6.

#### **Firmware Revisions**

You can obtain the firmware revision number by either reading the integrated circuit label, or query the dc power supply using the GPIB \*IDN?' query command (see Chapter 3, ROM Upgrade).

# **Electrostatic Discharge**

**CAUTION:** The dc power supply has components that can be damaged by ESD (electrostatic discharge). Failure to observe standard antistatic practices can result in serious degradation of performance, even when an actual failure does not occur.

When working on the dc power supply, observe all standard, antistatic work practices. These include, but are not limited to:

- Working at a static-free station such as a table covered with static-dissipative laminate or with a conductive table mat (Agilent P/N 9300-0797, or equivalent).
- Using a conductive wrist strap, such as Agilent P/N 9300-0969 or 9300-0970.
- Grounding all metal equipment at the station to a single common ground.
- Connecting low-impedance test equipment to static-sensitive components only when those components have power applied to them.
- Removing power from the dc power supply before removing or installing printed circuit boards.

# **Verification and Performance Tests**

# Introduction

This document contains test procedures to verify that the dc power supply is operating normally and is within published specifications. There are three types of tests as follows:

| Built-in Self Tests<br>Operation Verification<br>Performance Tests |  | These tests, run automatically when the power supply is turned on, check most<br>of the digital circuits and the programming and readback DACs.<br>These tests verify that the power supply is probably operating normally but do<br>not check all of the specified operating parameters.<br>These tests check that the supply meets all of the operating specifications as<br>listed in the Operating Manual. |  |  |       |                                                                                                    |  |
|--------------------------------------------------------------------|--|----------------------------------------------------------------------------------------------------|--|--|-------|----------------------------------------------------------------------------------------------------|--|
|                                                                    |  |                                                                                                    |  |  | NOTE: | The dc power supply must pass the built-in self-tests before calibration or any of the verifica or performance tests can be performed. If the supply fails any of the tests or if abnormal test results are obtained, refer to the troubleshooting procedures in Chapter 3. The troubleshootin procedures will determine if repair and/or calibration is required. |  |

# **Test Equipment Required**

Table 2-1 lists the equipment required to perform the verification and performance tests. A test record sheet with specification limits and measurement uncertainties (when test using the recommended test equipment) may be found at the back of this section.

**WARNING: SHOCK HAZARD.** These tests should only be performed by qualified personnel. During the performance of these tests, hazardous voltages may be present at the output of the supply.

| Туре                        | Specifications                                                      | Recommended Model           |
|-----------------------------|---------------------------------------------------------------------|-----------------------------|
| Current Monitor<br>Resistor | 15 A (0.1 ohm) 0.04%,<br>for power supplies up to 15 A output       | Guildline 9230/15           |
| DC Power Supply             | Minimum 2.5 A output current rating                                 | Agilent 6632B               |
| Digital Voltmeter           | Resolution: 10 nV @ 1V<br>Readout: 8 1/2 digits<br>Accuracy: 20 ppm | Agilent 3458A or equivalent |
| Electronic Load             | 20 V, 5 A minimum, with transient capability                        | Agilent 6060B or equivalent |
| GPIB Controller             | HP Series 300 or other controller with full<br>GPIB capabilities    |                             |

| Table 2-1 | Test Fo | auinment F | Required for | Verification | and Performance | Tests |
|-----------|---------|------------|--------------|--------------|-----------------|-------|
|           |         | quipinenti | vequired for | Vernication  | and renormance  | 10313 |

#### 2 - Verification and Performance Tests

| Resistor<br>(substitute for electronic<br>load if load is too noisy<br>for CC PARD test) | 1 ohm, 12 W (or 2 ohm adjustable)<br>1 k ohm, 5%, 3 W<br>9 ohm, 100 W or<br>Rheostat, 10 ohm, 150 W | Ohmite D12K2R0 (2 ohm adjustable)<br>Agilent p/n 0813-0001<br>Ohmite RLS10R (10 ohm adjustable)<br>Ohmite 11F103 |
|------------------------------------------------------------------------------------------|----------------------------------------------------------------------------------------------------|----------------------------------------------------------------------------------------------------|
| Oscilloscope                                                                             | Sensitivity: 1 mV<br>Bandwidth Limit: 20 MHz<br>Probe: 1:1 with RF tip                              | Agilent 54504A or equivalent                                                                                     |
| RMS Voltmeter                                                                            | True RMS<br>Bandwidth: 20 MHz<br>Sensitivity: 100 μV                                                | Agilent 3400B or equivalent                                                                                      |
| Variable-Voltage<br>Transformer                                                          | Adjustable to highest rated input voltage range.<br>Power: 500 VA                                   |                                                                                                    |

# **Measurement Techniques**

## **Test Setup**

Most tests are performed at the rear terminals of the supply as shown in Figure 2-1a. Measure the dc voltage directly at the +S and -S terminals. If the Power Supply is equipped with a Local/Remote switch, set the switch to Remote and connect the output for remote sensing. Use adequate wire gauge for the load leads.

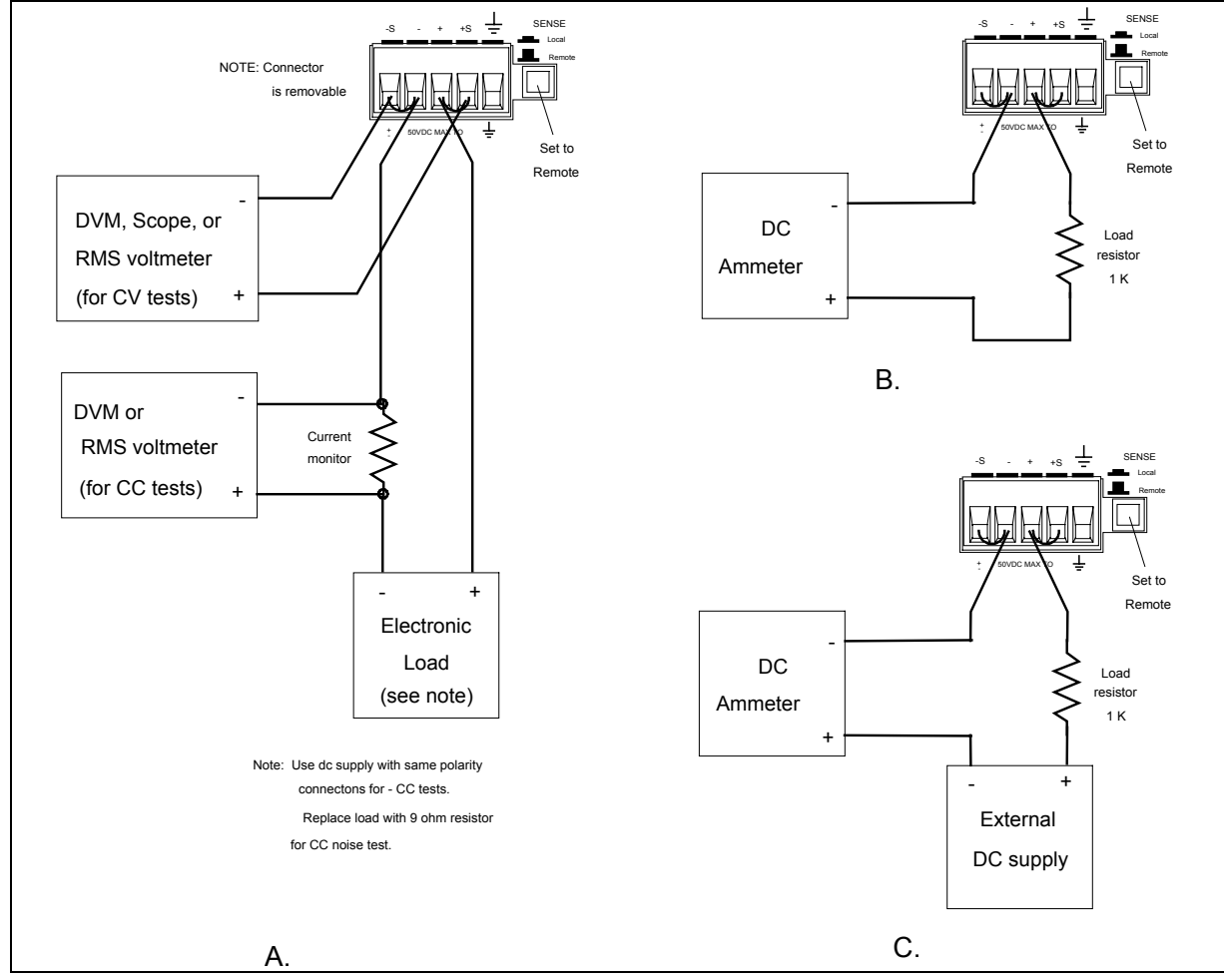

Figure 2-1. Test Setup

## **Electronic Load**

Many of the test procedures require the use of a variable load capable of dissipating the required power. If a variable resistor is used, switches should be used to either; connect, disconnect, or short the load resistor. For most tests, an electronic load can be used. The electronic load is considerably easier to use than load resistors, but it may not be fast enough to test transient recovery time and may be too noisy for the noise (PARD) tests.

Fixed load resistors may be used in place of a variable load, with minor changes to the test procedures. Also, if computer controlled test setups are used, the relatively slow (compared to computers and system voltmeters) settling times and slew rates of the power supply may have to be taken into account. "Wait" statements can be used in the test program if the test system is faster than the supply.

## **Current-Monitoring Resistor**

To eliminate output-current measurement error caused by voltage drops in the leads and connections, connect the current monitoring resistor between the -OUT and the load as a four-terminal device. Connect the current-monitoring leads inside the load-lead connections directly at the monitoring points on the resistor element.

# **Operation Verification Tests**

To assure that the supply is operating properly, without testing all specified parameters, perform the following test procedures:

- a. Perform the turn-on and checkout procedures given in the Operating Manual.
- b. Perform the Voltage Programming and Readback Accuracy test, and the Current Programming and Readback Accuracy tests from this procedure.

## **Performance Tests**

**NOTE:** A full Performance Test consists of only those items listed as "Specifications" in Table A-1 of the Operating Manual, and that have a procedure in this document.

The following paragraphs provide test procedures for verifying the supply's compliance with the specifications listed in Table A-1 of the Operating Manual. All of the performance test specifications and calculated measurement uncertainties are entered in the appropriate Performance Test Record Card for your specific model. You can record the actual measured values in the column provided in this card.

If you use equipment other than that recommended in Table 2-1, you must recalculate the measurement uncertainties for the actual equipment used.

## Programming

You can program the supply from the front panel keyboard or from a GPIB controller when performing the tests. The test procedures are written assuming that you know how to program the supply either; remotely from a GPIB controller or locally using the control keys and indicators on the supply's front panel. Complete instructions on remote and local programming are given in the User's Guide and in the Programming Guide.

# **Constant Voltage (CV) Tests**

## **CV Setup**

If more than one meter or if a meter and an oscilloscope are used, connect each to the terminals by a separate pair of leads to avoid mutual coupling effects. For constant voltage dc tests, connect only to +S and -S, since the unit regulates the output voltage that appears between +S and -S, and not between the (+) and (-) output terminals. Use coaxial cable or shielded two-wire cable to avoid noise pickup on the test leads.

## Voltage Programming and Readback Accuracy

This test verifies that the voltage programming, GPIB readback and front panel display functions are within specifications. Note that the values read back over the GPIB should be identical to those displayed on the front panel.

- a. Turn off the supply and connect a digital voltmeter between the +S and the -S terminals as shown in Figure 2-1a.
- b. Turn on the supply and program the supply to zero volts and the maximum programmable current with the load off.
- c. Record the output voltage readings on the digital voltmeter (DVM) and the front panel display. The readings should be within the limits specified in the performance test record chart for the appropriate model under CV PROGRAMMING @ 0 VOLTS. Also, note that the CV annunciator is on. The output current reading should be approximately zero.
- d. Program the output voltage to full-scale.
- e. Record the output voltage readings on the DVM and the front panel display. The readings should be within the limits specified in the performance test record chart for the appropriate model under CV PROGRAMMING @ FULL SCALE.

## **CV Load Effect**

This test measures the change in output voltage resulting from a change in output current from full load to no load.

- a. Turn off the supply and connect the output as shown in Figure 2-1a with the DVM connected between the +S and -S terminals.
- b. Turn on the supply and program the current to the maximum programmable value and the voltage to the full-scale value.
- c. Adjust the load for the full-scale current as indicated on the front panel display. The CV annunciator on the front panel must be on. If it is not, adjust the load so that the output current drops slightly.
- d. Record the output voltage reading on the DVM connected to +S and -S.
- e. Open the load and again record the DVM voltage reading. The difference between the DVM readings in steps (d) and (e) is the load effect voltage, and should not exceed the value listed in the performance test record chart for the appropriate model under CV LOAD EFFECT.

## **CV Source Effect**

This test measures the change in output voltage that results from a change in ac line voltage from the minimum to maximum value within the line voltage specifications.

- a. Turn off the supply and connect the ac power line through a variable voltage transformer.
- b. Connect the output as shown in Figure 2-1a with the DVM connected between the +S and the -S terminals. Set the transformer to nominal line voltage.
- c. Turn on the supply and program the current to the maximum programmable value and the output voltage to the full-scale value .
- d. Adjust the load for the full-scale current value as indicated on the front panel display. The CV annunciator on the front panel must be on. If it is not, adjust the load so that the output current drops slightly.
- e. Adjust the transformer to the lowest rated line voltage (e.g., 104 Vac for a 115 Vac nominal line voltage input).
- f. Record the output voltage reading on the DVM.
- g. Adjust the transformer to the highest rated line voltage (e.g., 127 Vac for 115 Vac nominal line voltage input).
- h. Record the output voltage reading on the DVM. The difference between the DVM reading is steps (f) and (h) is the source effect voltage and should not exceed the value listed in the performance test record chart for the appropriate model under CV SOURCE EFFECT.

## CV Noise (PARD)

Periodic and random deviations (PARD) in the output (ripple and noise) combine to produce a residual ac voltage superimposed on the dc output voltage. CV PARD is specified as the rms or peak-to-peak output voltage in the frequency range specified in the User's Guide.

- a. Turn off the supply and connect the output as shown in Figure 2-1a to an oscilloscope (ac coupled) between the (+) and the (-) terminals. Set the oscilloscope's bandwidth limit to 20 MHz and use an RF tip on the oscilloscope probe.
- b. Turn on the supply and program the current to the maximum programmable value and the output voltage to the full-scale value.
- c. Adjust the load for the full-scale current value as indicated on the front panel display.
- d. Note that the waveform on the oscilloscope should not exceed the peak-to-peak limits in the performance test record chart for the appropriate model under CV NOISE (PARD).
- e. Disconnect the oscilloscope and connect an ac rms voltmeter in its place. The rms voltage reading should not exceed the RMS limits in the performance test record chart for the appropriate model under CV NOISE (PARD).

#### 2 - Verification and Performance Tests

## **Transient Recovery Time**

This test measures the time for the output voltage to recover to within the specified value following a 50% change in the load current.

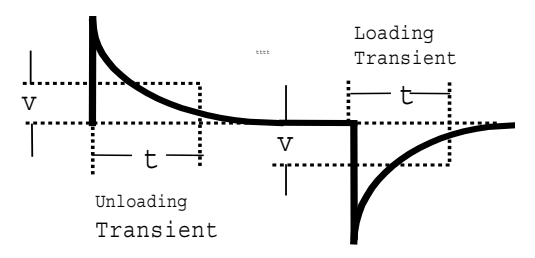

Figure 2-2. Transient Waveform

- a. Turn off the supply and connect the output as in Figure 2-1a with the oscilloscope across the +S and the -S terminals.
- b. Turn on the supply and program the output voltage to the full-scale value and the current to the maximum programmable value.
- c. Set the load to the Constant Current mode and program the load current to 1/2 the power supply full-scale rated current.
- d. Set the electronic load's transient generator frequency to 100 Hz and its duty cycle to 50%.
- e. Program the load's transient current level to the supply's full-scale current value and turn the transient generator on.
- f. Adjust the oscilloscope for a waveform similar to that in Figure 2-2.
- g. The output voltage should return to within the specified voltage (v) in less than the specified time (t). Check both loading and unloading transients by triggering on the positive and negative slope.

# **Constant Current (CC) Tests**

## **CC Setup**

Follow the general setup instructions in the Measurement Techniques paragraph and the specific instructions given in the following paragraphs.

## **Current Programming and Readback Accuracy**

This test verifies that the current programming and readback are within specification.

- a. Turn off the supply and connect the current monitoring resistor across the power supply output and the DVM across the resistor. See "Current Monitoring Resistor" for connection information.
- b. Turn on the supply and program the output voltage to 5 V and the current to  $20mA (\pm 1mA)$ .
- c. Divide the voltage drop (DVM reading) across the current monitoring resistor by its resistance to convert to amps and record this value (Iout). Also, record the current reading on the front panel display. The readings should be within the limits specified in the performance test record card for the appropriate model under CC PROGRAMMING @ 0 AMPS.
- d. Program the output current to full-scale .

e. Divide the voltage drop (DVM reading) across the current monitoring resistor by its resistance to convert to amps and record this value (Iout). Also, record the current reading that appears on the front panel display. The readings should be within the limits specified in the performance test record card for the appropriate model under CC PROGRAMMING @ FULL-SCALE.

## **Current Sink (-CC) Operation**

This test verifies current sink operation and readback.

- a. Turn off the supply and connect the output as shown in Figure 2-1a, except connect a dc power supply in place of the electronic load as indicated. Connect the DMM across the current shunt.
- b. Set the external power supply to 5 V and a current value approximately 20% above the full scale current rating of the supply under test.
- c. Turn on the supply under test and program the output voltage to zero and full scale output current. The current on the UUT display should be approximately -1.4 A.
- d. Divide the voltage drop across the current monitoring resistor by its resistance to obtain the current sink value in amps and subtract this from the current reading on the display. The difference between the readings should be within the limits specified in the performance test record chart under CURRENT SINK READBACK.

## Low Range Current Readback Accuracy

This test verifies the readback accuracy of the 20 milliampere current range.

- a. Turn off the supply and connect the output as shown in Figure 2-1b. Set the DMM to operate in current mode.
- b. Turn on the supply under test, set the current range to LOW, and program the output voltage to zero and full scale output current. The current on the UUT display should be approximately 0 mA.
- c. Record the current reading on the DMM and the reading on the front panel display. The difference between the two readings should be within the limits specified in the performance test record chart under 20mA RANGE CURRENT READBACK ACCURACY @ 0A.
- d. Program the output voltage to 20V and record the current reading on the DMM and the reading on the front panel display. The difference between the readings should be within the limits specified in the performance test record chart for the appropriate model under 20mA RANGE CURRENT READBACK ACCURACY @ 20mA
- e. Turn off the supply and connect the output and an external supply as shown in Figure 2-1c. Set the DMM to operate in current mode.
- f. Turn on the external supply and program it to 20 V and 1 amp. Then program the supply under test to zero volts and 1 amp. The UUT display should read approximately -20 mA.
- c. Record the current reading on the DMM and the reading on the front panel display. The difference between the two readings should be within the limits specified in the performance test record chart under 20mA RANGE CURRENT READBACK ACCURACY @ −20 mA.

## **CC Load and Line Regulation**

These tests (CC Load Effect and CC Source Effect given below) are tests of the dc regulation of the power supply's output current. To insure that the values read are not the instantaneous measurement of the ac peaks of the output current ripple, several dc measurements should be made and the average of these readings calculated. An example of how to do this is given below using an Agilent 3458A System Voltmeter programmed from the front panel. Set up the voltmeter and execute the "Average Reading" program follows:

- a. Program 10 power line cycles per sample by pressing NPLC 1 0 ENTER .
- b. Program 100 samples per trigger by pressing (N Rdgs/Trig) 1 0 0 ENTER .

#### 2 - Verification and Performance Tests

- c. Set up voltmeter to take measurements in the statistical mode as follows: Press Shift key, f0, Shift key, N.
  Press ^ (up arrow) until MATH function is selected, then press >.
  Press ^ (up arrow until STAT function is selected then press (ENTER).
- d. Set up voltmeter to read the average of the measurements as follows: Press Shift key, f1, Shift key, N.
   Press down arrow until RMATH function is selected, then press >.
   Press ^ (up arrow) until MEAN function is selected, then press ENTER.
- e. Execute the program by pressing f0, ENTER, TRIG, ENTER.
- f. Wait for 100 readings and then read the average measurement by pressing f1, ENTER.

To repeat the measurement, perform steps (e) and (f).

## **CC Load Effect**

This test measures the change in output current for a change in load from full scale output voltage to short circuit.

- a. Turn off the supply and connect the output as shown in Figure 2-1a with the DVM connected across the current monitoring resistor.
- b. Turn on the supply and program the current to the full scale current value and the output voltage to the maximum programmable voltage value.
- c. Adjust the load in the CV mode for full scale voltage as indicated on the front panel display. Check that the CC annunciator of the UUT is on. If it is not, adjust the load so that the output voltage drops slightly.
- d. Record the output current reading (DVM reading/current monitor resistance value in ohms). You may want to use the average reading program described under "CC Load and Line Regulation".
- e. Short the load switch and record the output current reading. The difference in the current readings in steps (d) and (e) is the load effect and should not exceed the limit specified in the performance test record chart for the appropriate model under CC LOAD EFFECT.

## **CC Source Effect**

This test measures the change in output current that results when the AC line voltage changes from the minimum to the maximum value within the specifications.

- a. Turn off the supply and connect the ac power line through a variable voltage transformer.
- b. Connect the output terminals as shown in Figure 2-1a with the DVM connected across the current monitoring resistor. Set the transformer to the nominal line voltage.
- c. Turn on the supply and program the current to the full scale value and the output voltage to the maximum programmable value.
- d. Adjust the load in the CV mode for full scale voltage as indicated on the front panel display. Check that the CC annunciator of the UUT is on. If it is not, adjust the load so that the output voltage drops slightly.
- e. Adjust the transformer to the lowest rated line voltage.
- f. Record the output current reading (DVM reading/current monitoring resistor in ohms). You may want to use the average reading program described under "CC Load and Line Regulation".
- g. Adjust the transformer to the highest rated line voltage.
- h. Record the output current reading again. The difference in the current readings in steps (f) and (h) is the CC source effect and should not exceed the values listed in the performance test record card under CC SOURCE EFFECT.

## CC Noise (PARD)

Periodic and random deviations (PARD) in the output combine to produce a residual ac current, as well, as an ac voltage superimposed on the dc output. Constant current (CC) PARD is specified as the rms output current in a frequency range 20 Hz to 20 Mhz with the supply in CC operation.

- a. Turn off the supply and connect the load, monitoring resistor, and rms voltmeter as shown in Figure 2-1a. The Current Monitoring resistor may have to be substituted by one with a higher resistance and power rating, such as a 1 ohm 5 W current shunt in series with a 9 ohm resistor, to get the RMS voltage drop high enough to measure with the RMS voltmeter. Leads should be as short as possible to reduce noise pick-up. An electronic load may contribute ripple to the measurement so if the RMS noise is above the specification a resistive load may have to be substituted for this test.
- b. Check the test setup for noise with the supply turned off. Other equipment (e.g. computers, DVMs, etc.) may affect the reading.
- c. Turn on the supply and program the current to full scale and the output voltage to the maximum programmable value.
- d. The output current should be at the full scale rating with the CC annunciator on.
- e. Divide the reading on the rms voltmeter by the monitor resistance to obtain rms current. It should not exceed the values listed in the performance test record card under CC NOISE (RMS).

# **Performance Test Equipment Form**

| Test Facility:    | Report Number           |
|-------------------|-------------------------|
|                   | Date                    |
|                   | Customer                |
|                   | Tested By               |
| Model             | Ambient Temperature (C) |
| Serial No.        | Relative Humidity (%)   |
| Options           | Nominal Line Frequency  |
| Firmware Revision |                         |
| Special Notes:    |                         |

| Test Equipment Used    | l:        |           |               |
|------------------------|-----------|-----------|---------------|
| Description            | Model No. | Trace No. | Cal. Due Date |
| AC Source              |           |           |               |
| DC Voltmeter           |           |           |               |
| <b>RMS Voltmeter</b>   |           |           |               |
| Oscilloscope           |           |           |               |
| <b>Electronic Load</b> |           |           |               |
| <b>Current Shunt</b>   |           |           |               |
|                        |           |           |               |

# Performance Test Record Form

| Model                                 | Report No              |          | Date                       |                            |
|---------------------------------------|------------------------|----------|----------------------------|----------------------------|
| Test Description                      | Minimum Specs.         | Results* | Maximum<br>Specs.          | Measurement<br>Uncertainty |
| Constant Voltage Tests                |                        |          |                            |                            |
| Voltage Programming and Readback      |                        |          |                            |                            |
| Low Voltage (0V) Programming          | – 10 mV                |          | + 10 mV                    | 1.6 µV                     |
| Front Panel Display Readback          | <b>Vout</b> – 3 mV     |          | Vout + 3 mV                | 1.6 µV                     |
| High Voltage (Full Scale) Programming | 19.980 V               |          | 20.020 V                   | 335 μV                     |
| Front Panel Display Readback          | <b>Vout</b> – 9 mV     |          | Vout + 9 mV                | 335 µV                     |
| Load Effect                           | – 2.0 mV               |          | + 2.0mV                    | 20 µV                      |
| Source Effect                         | – 0.5 mV               |          | + 0.5 mV                   | 20 µV                      |
| PARD (Ripple and Noise)               |                        |          |                            |                            |
| Peak-to-Peak                          | 0 mV                   |          | + 3 mV                     | 872 μV                     |
| RMS                                   | 0 mV                   |          | + 0.5 mV                   | 50 µV                      |
| Transient Response                    |                        |          |                            |                            |
| Voltage in 100 µs                     | 0 mV                   |          | + 20 mV                    | 3 mV                       |
| Constant Current Tests                |                        |          |                            |                            |
| Current Programming and Readback      |                        |          |                            |                            |
| Low current (0A) Programming          | – 1.0 mA               |          | + 1.0 mA                   | 15.2 μA                    |
| Readback Accuracy @ Iout = 20 mA      | <b>Iout</b> – 0.25 mA  |          | <b>Iout</b> + 0.25 mA      | 15.2 μA                    |
| High Current (Full Scale) Programming | 1.998 A                |          | 2.002 A                    | 252 μΑ                     |
| Readback Accuracy @ Iout              | <b>Iout</b> – 4.3 mA   |          | <b>Iout</b> + 4.3 mA       | 252 μΑ                     |
| Current Sink (@ -1.4A) Readback       | <b>Isink</b> – 3.65 mA |          | <b>Isink</b> + 3.65 mA     | 200 µA                     |
| 20 mA Range Current Readback          |                        |          |                            |                            |
| Readback Accuracy @ 0 A               | – 2.5 μA               |          | + 2.5 μA                   | 0.1 µA                     |
| Readback Accuracy @ + 20 mA           | <b>Iout</b> – 22.5 μA  |          | Iout + 22.5 $\mu$ A        | 1.7 µA                     |
| Readback Accuracy @ – 20 mA           | <b>Iout</b> – 22.5 μA  |          | <b>Iout</b> + 22.5 $\mu$ A | 1.7 µA                     |
| PARD (Current Ripple and Noise)       |                        |          |                            |                            |
| RMS                                   | 0 mA                   |          | + 1.0 mA                   | 200 µA                     |
| Load Effect                           | - 0.5 mA               |          | + 0.5 mA                   | 1.6 µA                     |
| Source Effect                         | – 0.5 mA               |          | + 0.5 mA                   | 1.6 µA                     |

\* Enter your test results in this column

## Introduction

# **WARNING: SHOCK HAZARD.** Most of the troubleshooting procedures given in this chapter are performed with power applied and protective covers removed. Such maintenance should be performed only by service trained personnel who are aware of the hazards (for example, fire and electrical shock).

# **CAUTION:** This instrument uses components which can either be damaged or suffer serious performance degradation as a result of ESD (electrostatic discharge). Observe the standard antistatic precautions to avoid damage to the components. An ESD summary is given in Chapter 1.

This chapter provides troubleshooting and repair information for the dc power supply. Before attempting to troubleshoot the dc power supply, first check that the problem is with the supply itself and not with an associated circuit. The verification tests in Chapter 2 enable you to isolate a problem to the dc power supply. Troubleshooting procedures are provided to isolate a problem to one of the circuit boards or a particular circuit. Figure 3-2 shows the location of the circuit boards and other major components of the unit. If a problem has been isolated to the A1 Control circuit board, additional troubleshooting procedures are provided at the end of this chapter and should be referred to, as required, in order to gain access to and/or replace defective components.

If a component is defective, replace it and then conduct the verification test given in Chapter 2.

**NOTE:** Note that when certain components are replaced, the supply must be calibrated (see "Post Repair Calibration" later in this chapter). If the A2 Interface Board is replaced, the supply must be initialized before it is calibrated. See "Initialization" later in this chapter.

Chapter 5 lists all of the replaceable parts for the power supplies. Chapter 6 contains schematics, test point measurements, and component location diagrams to aid you in troubleshooting the supply.

# **Test Equipment Required**

Table 3-1 lists the test equipment required to troubleshoot the power supply. Recommended models are listed.

| Туре                     | Purpose                                               | Recommended Model     |
|--------------------------|-------------------------------------------------------|-----------------------|
| GPIB Controller          | To communicate with the supply via the GPIB interface | HP Series 300         |
| Digital Voltmeter        | To check various voltage levels                       | Agilent 3458A         |
| Oscilloscope             | To check waveforms and signal levels                  | Agilent 54504A/54111A |
| Electronic Load          | To test operation of current circuit                  | Agilent 6060B         |
| IC Test Clips            | To access IC pins                                     | AP Products No. LTC   |
| Ammeter/Current<br>Shunt | To measure output current                             | Guildline 9230/15     |

Table 3-1. Test Equipment Required for Troubleshooting

# **Overall Troubleshooting**

Overall troubleshooting procedures for the power supply are given in the Figure 3-1. The procedures first check that neither an AC input, nor a bias supply failure is causing the problem and that the supply passes the turn-on self test (error annunciator stays off). The normal turn-on, self-test indications are described in the "Checkout Procedure" in Chapter 3 of the User's Guide.

If the supply passes the self test and there are no obvious faults, you should perform the verification procedures in Chapter 2 from the front panel to determine if any functions are not calibrated or are not operating properly. Then program and read back a voltage via the GPIB to see if the supply responds properly to bus commands. If the supply fails any of the tests, you will be directed to the applicable flow chart or troubleshooting procedure.

## **Flow Charts**

Troubleshooting flow charts are given in Figure 3-1 sheets 1-13. Several flow charts make reference to the test points listed in Chapter 6. The circuit locations of the test points are shown on the schematics and on the component location diagrams in Chapter 6.

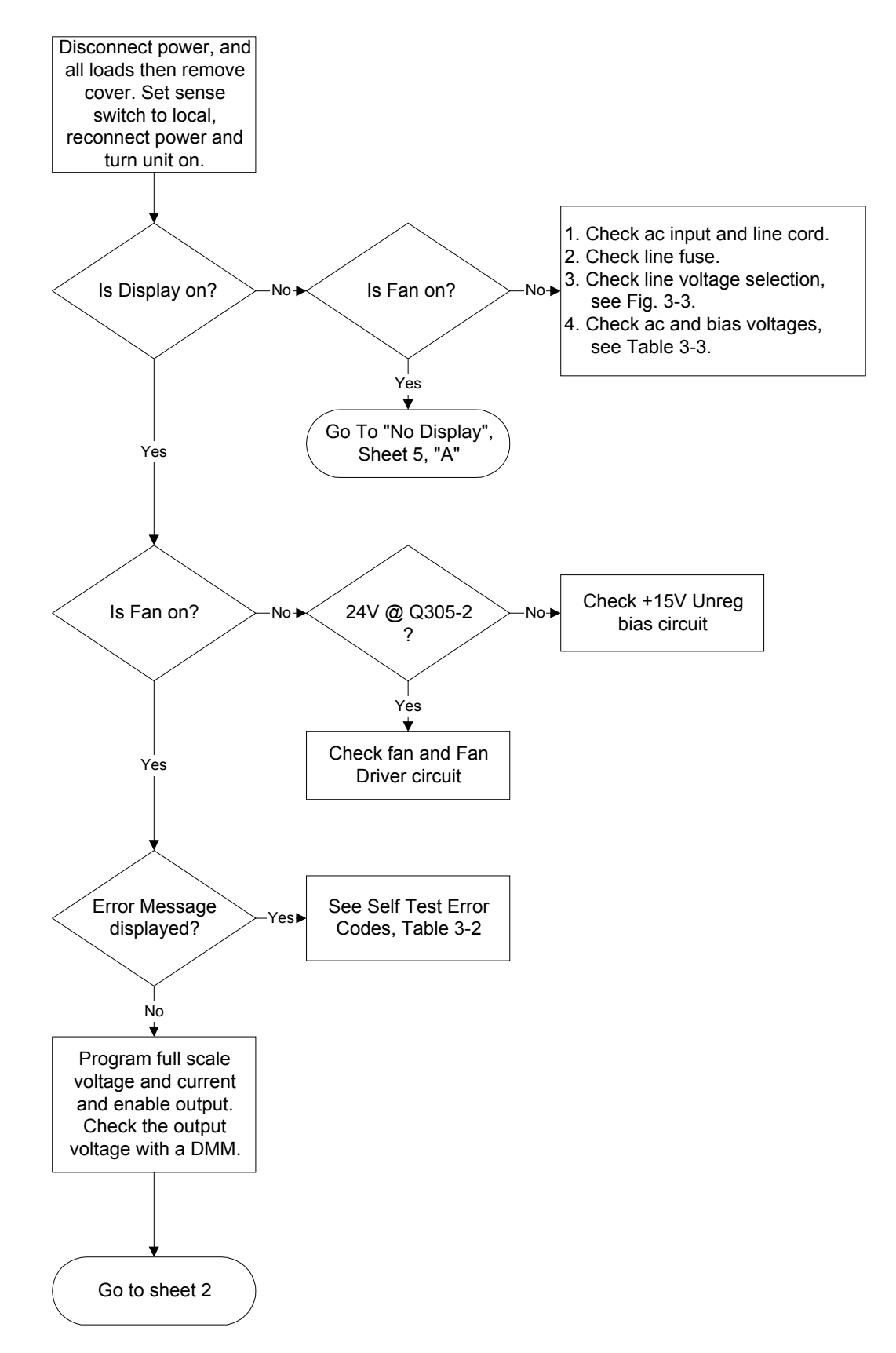

Figure 3-1 Sheet 1. Main Flowchart

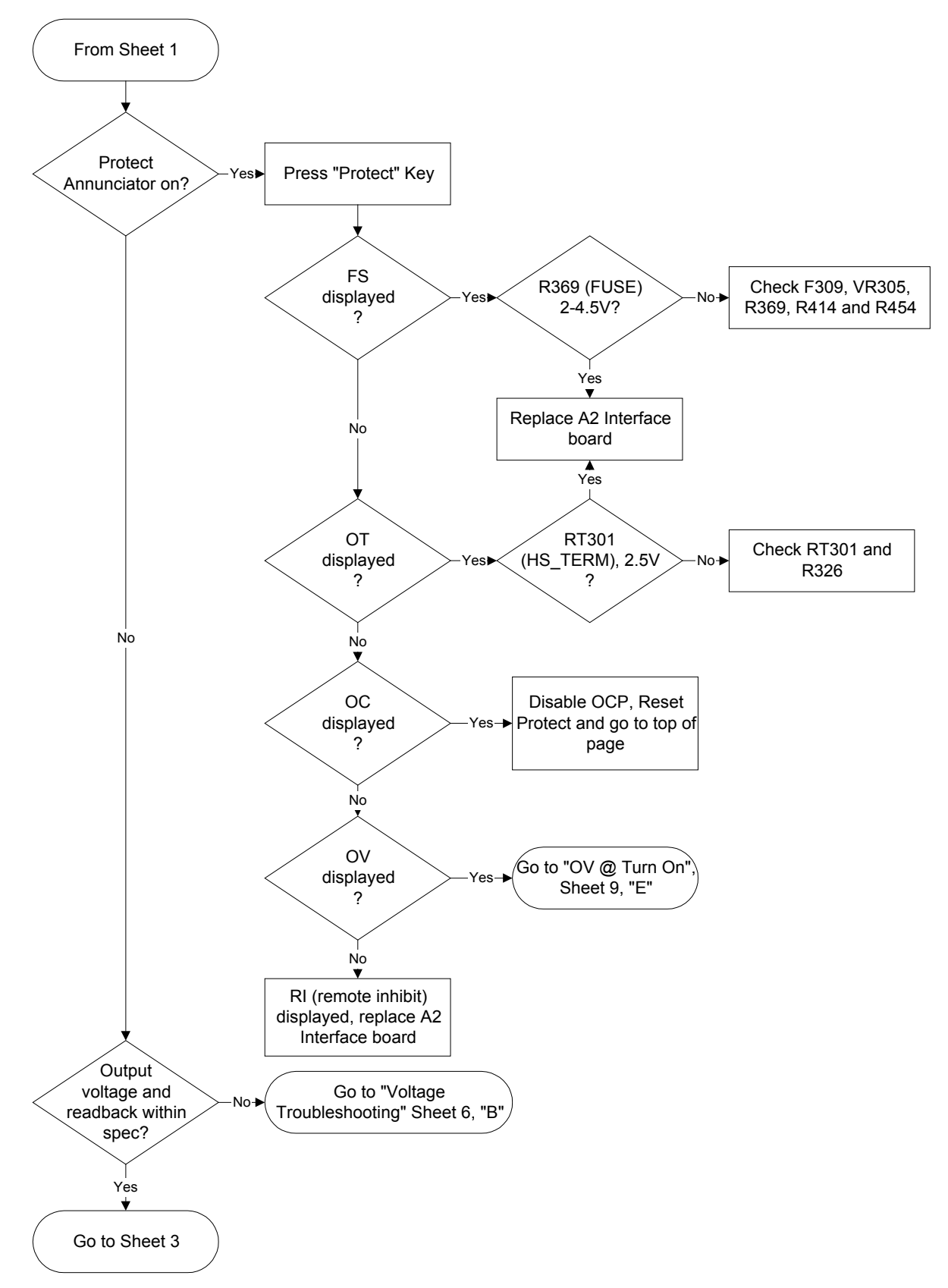

Figure 3-1 Sheet 2. Main Flowchart

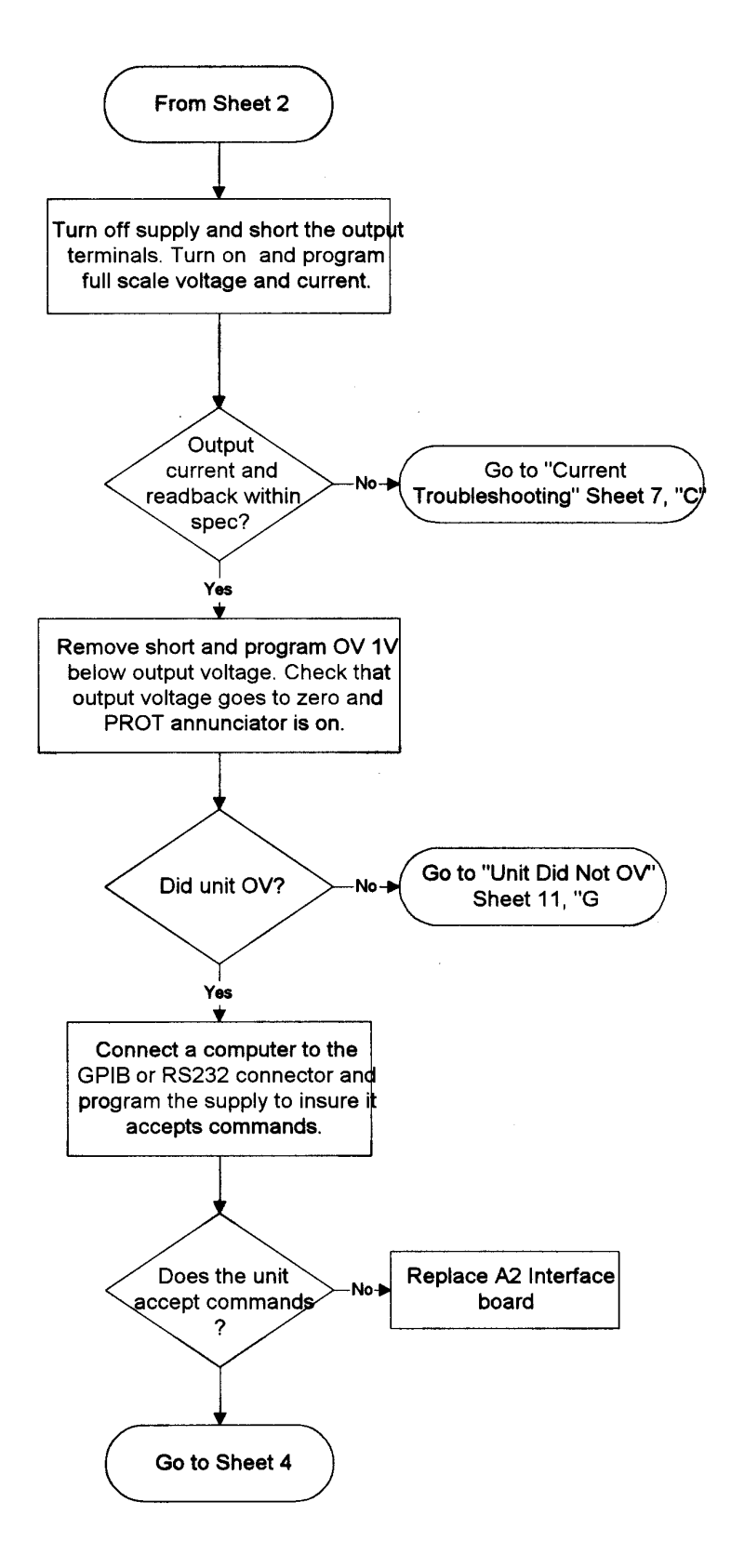

Figure 3-1 Sheet 3. Main Flowchart

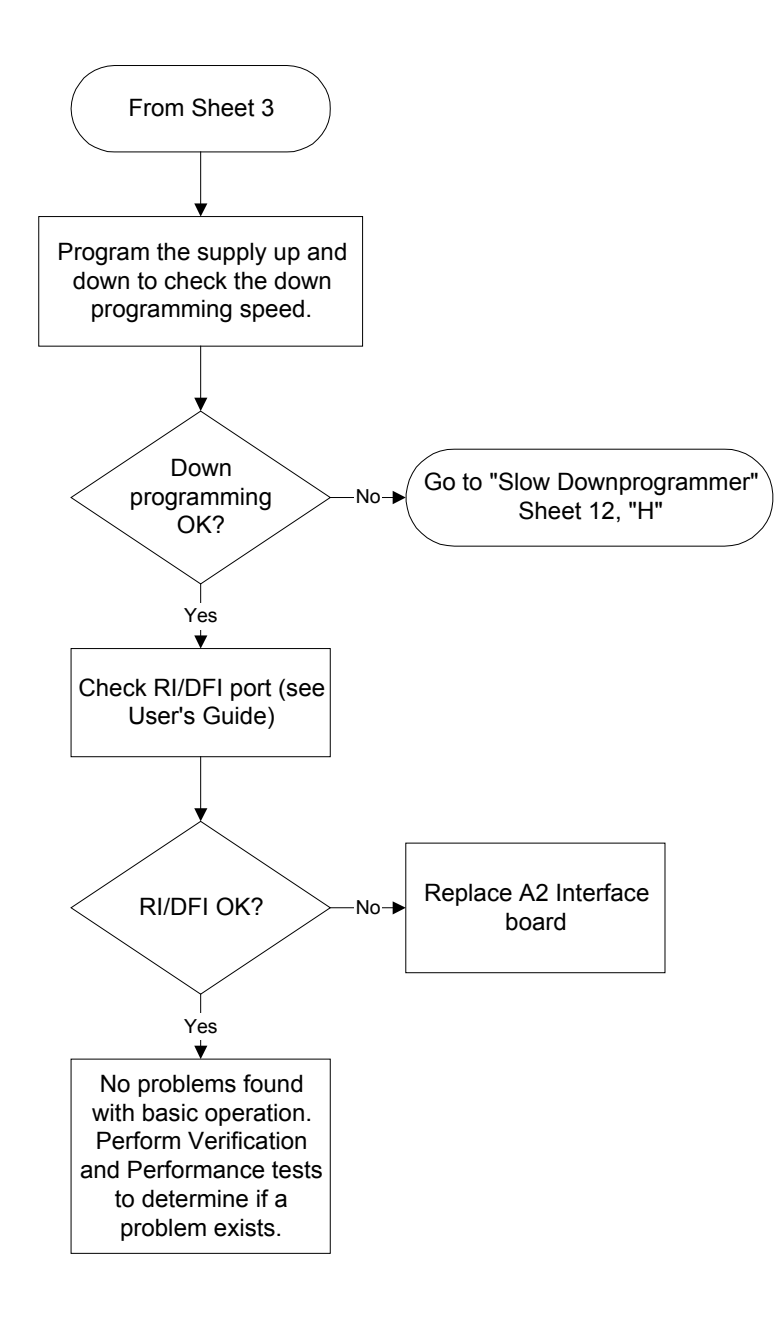

Figure 3-1 Sheet 4. Main Flowchart

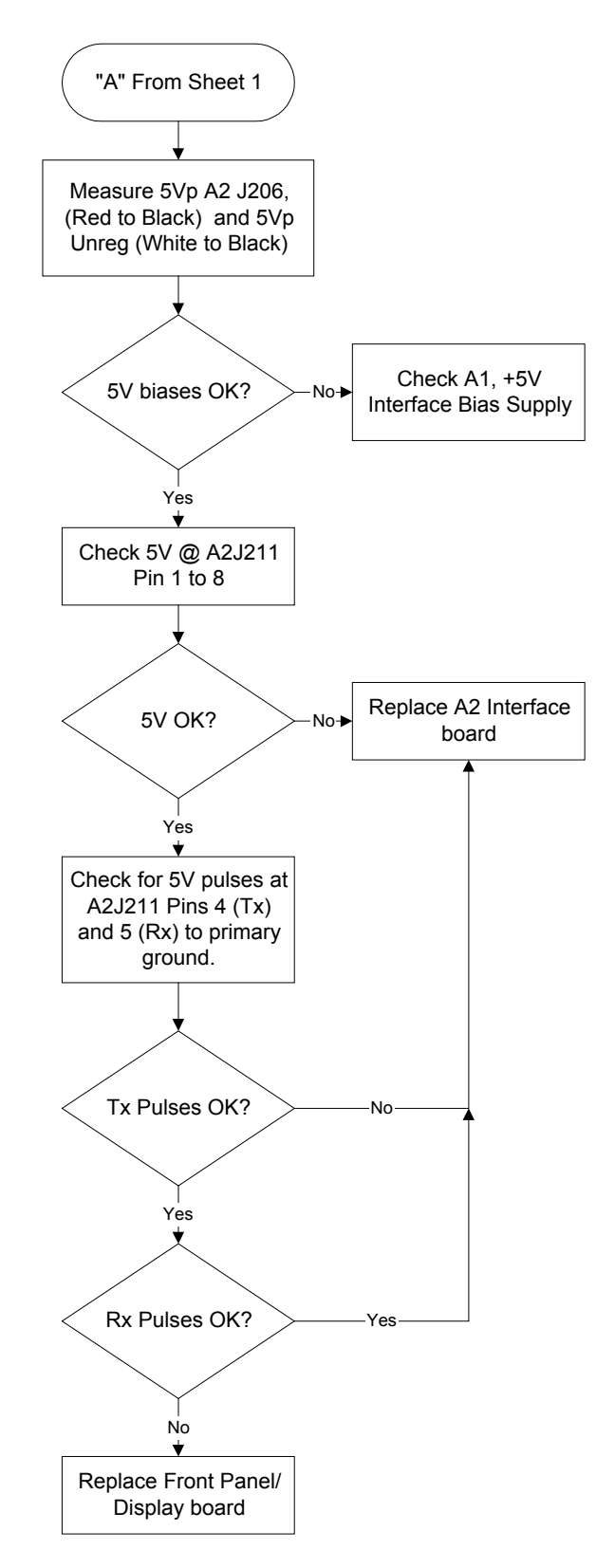

Figure 3-1 Sheet 5. No Display

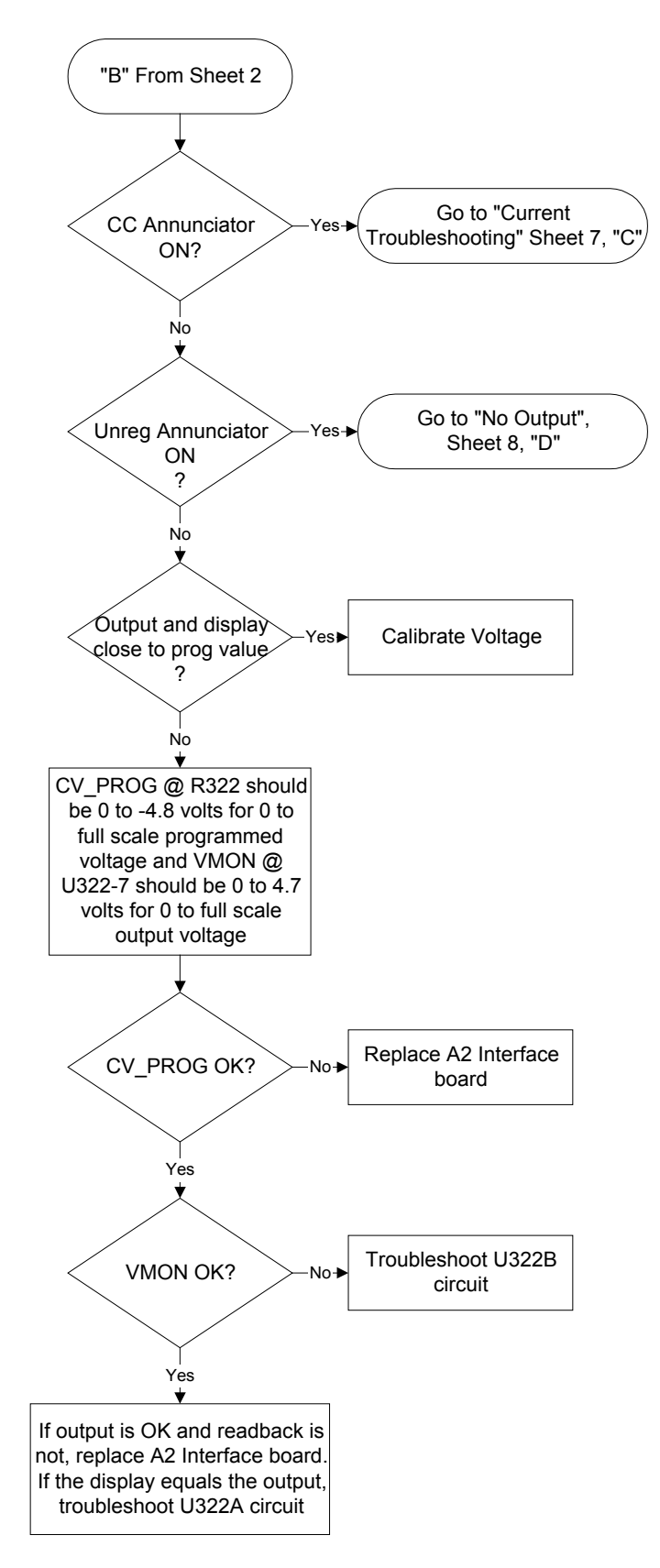

Figure 3-1 Sheet 6. Voltage Troubleshooting

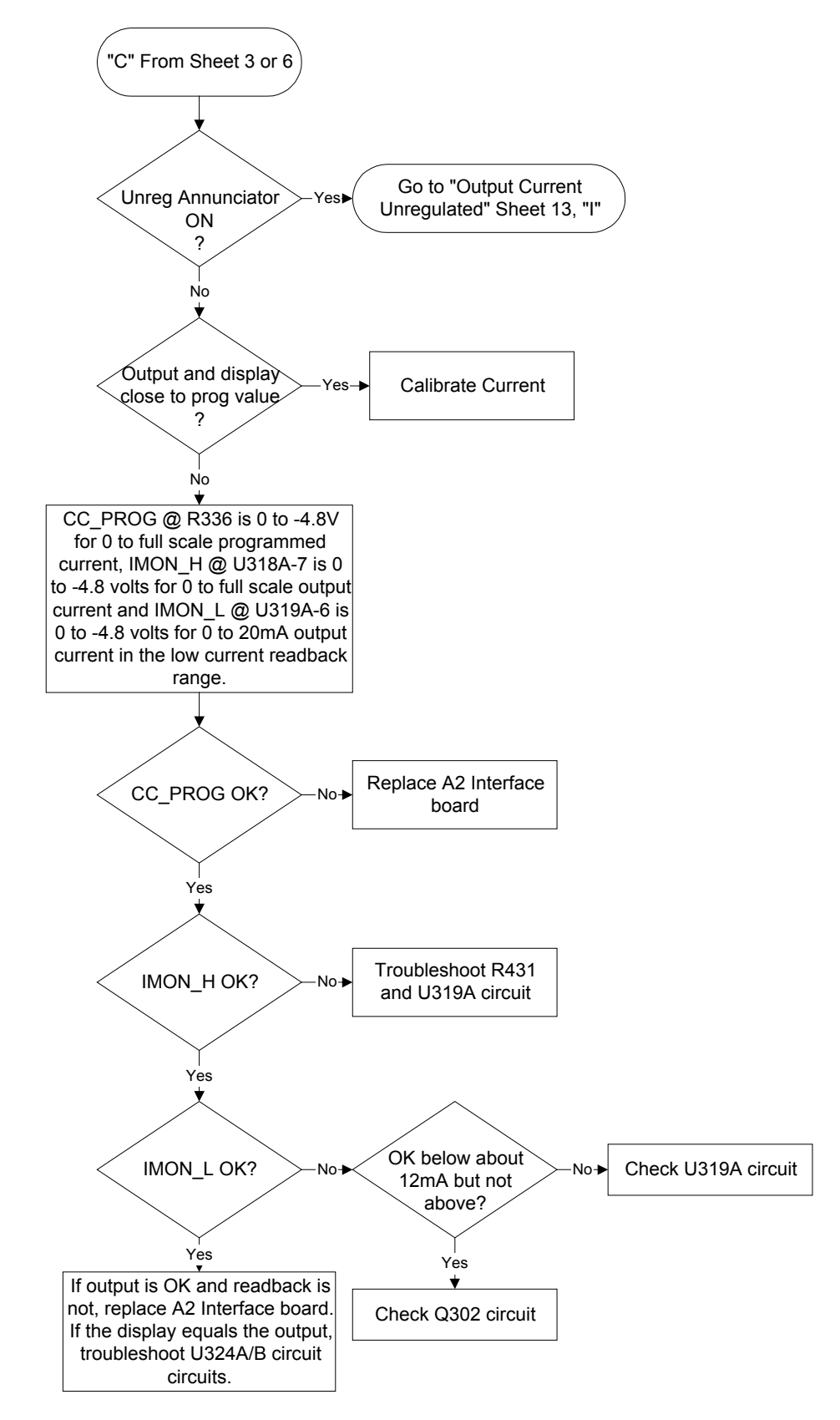

Figure 3-1 Sheet 7. Current Troubleshooting

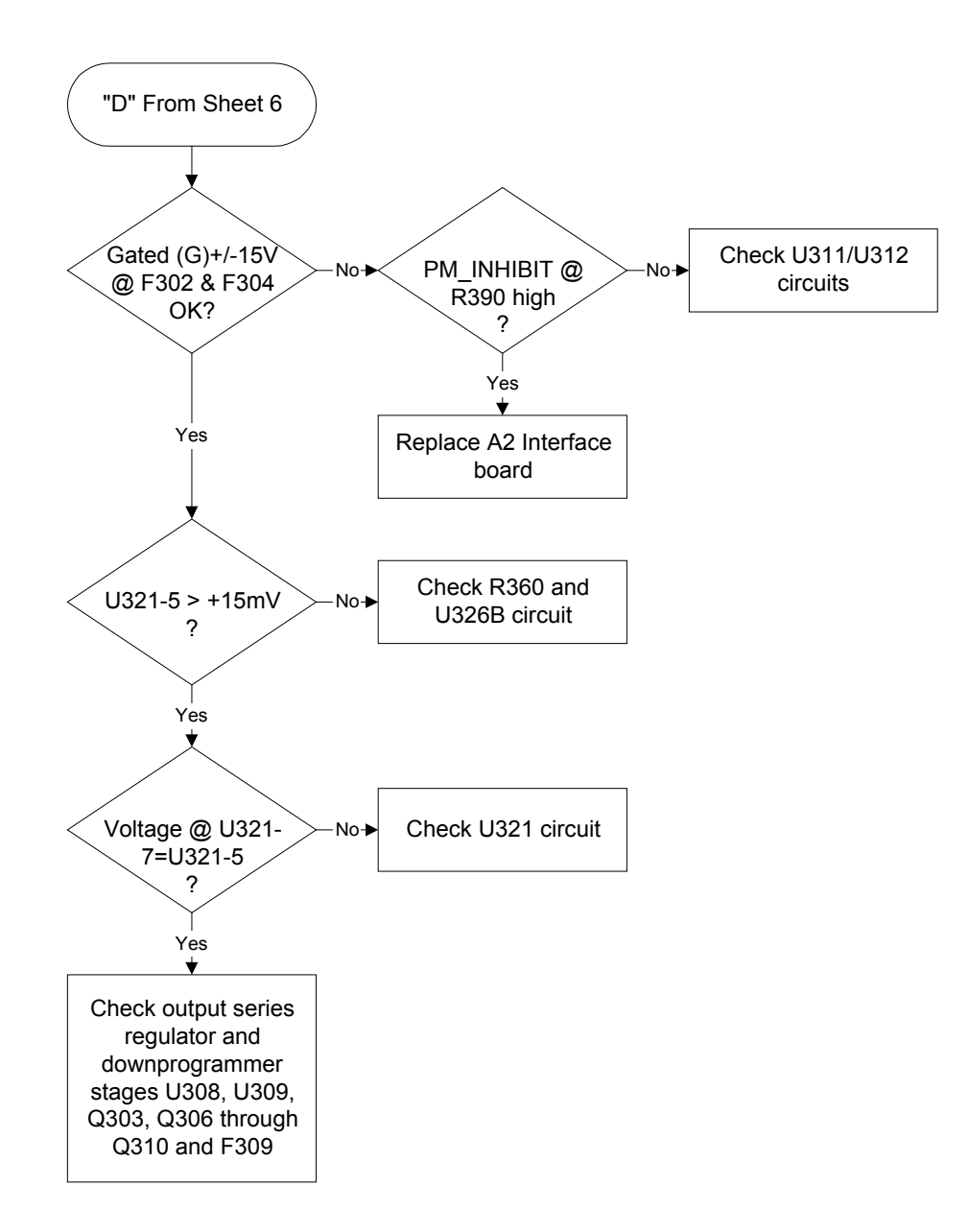

Figure 3-1 Sheet 8. No Output

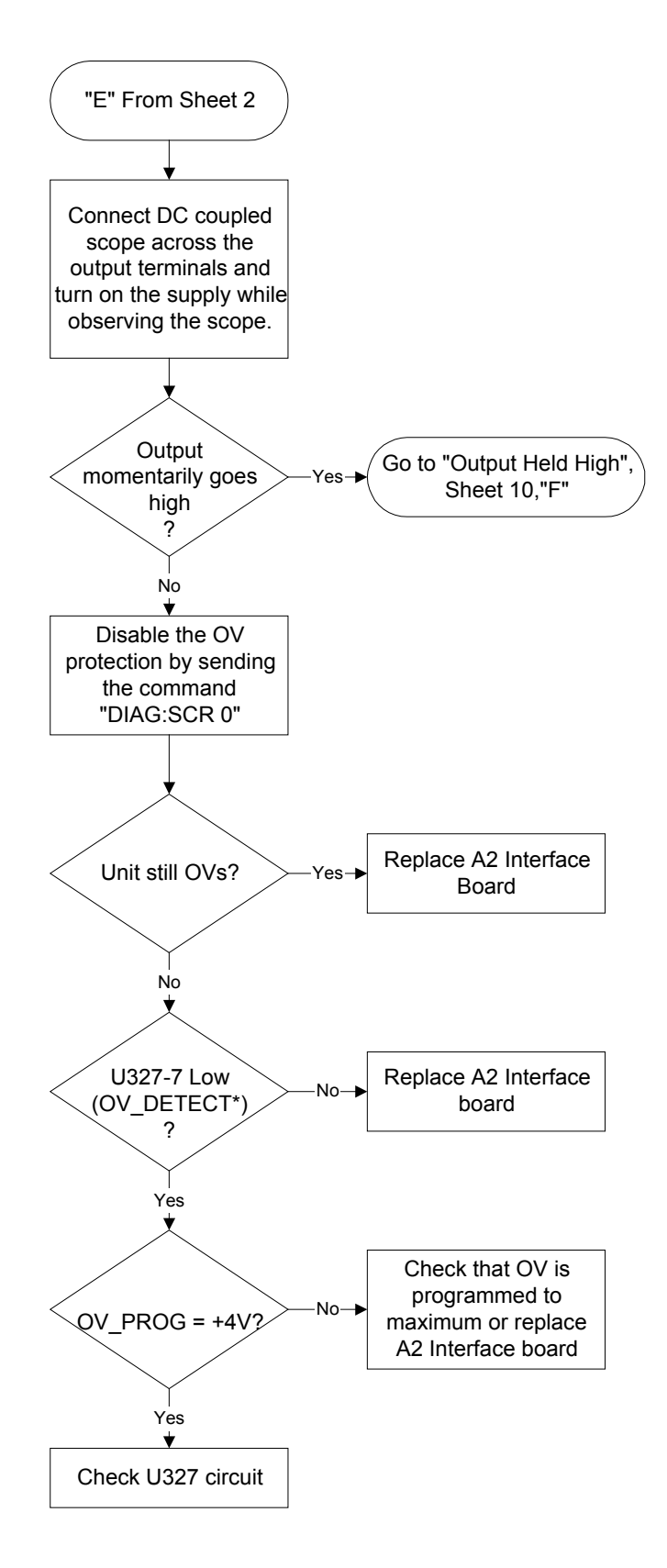

Figure 3-1 Sheet 9. Overvoltage at Turn-On

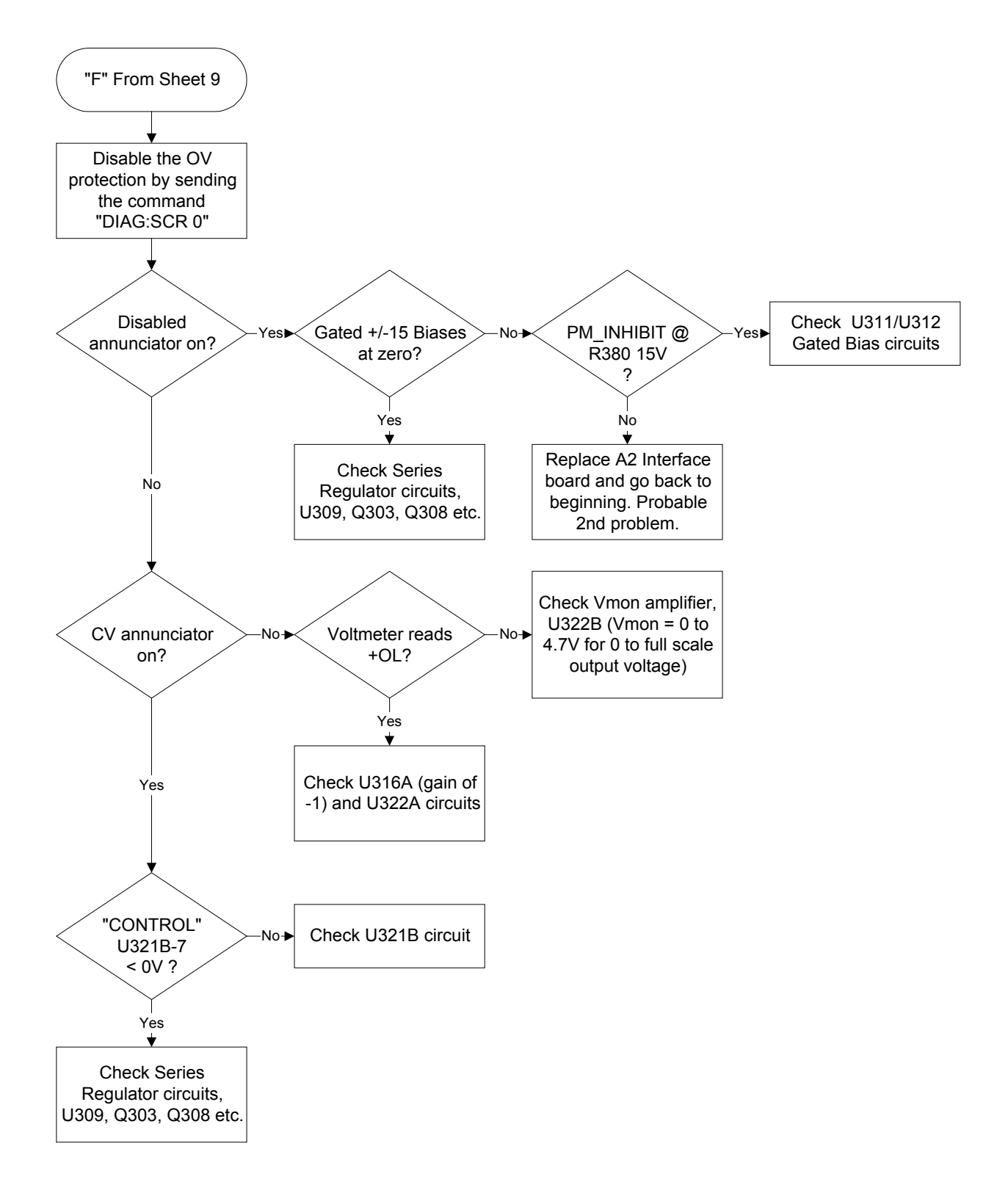

Figure 3-1 Sheet 10. Output Held High

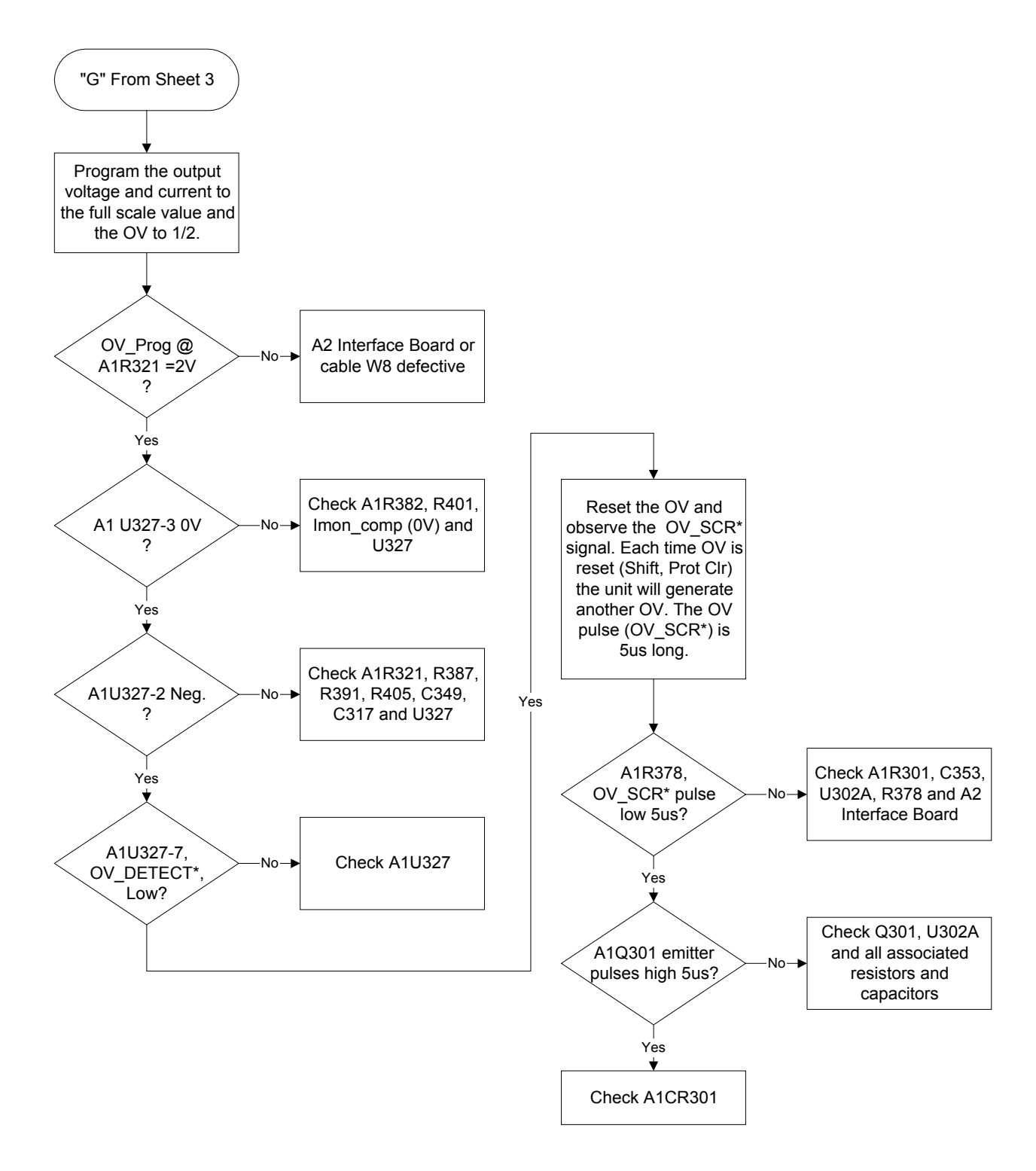

Figure 3-1 Sheet 11. Unit Did Not Overvoltage

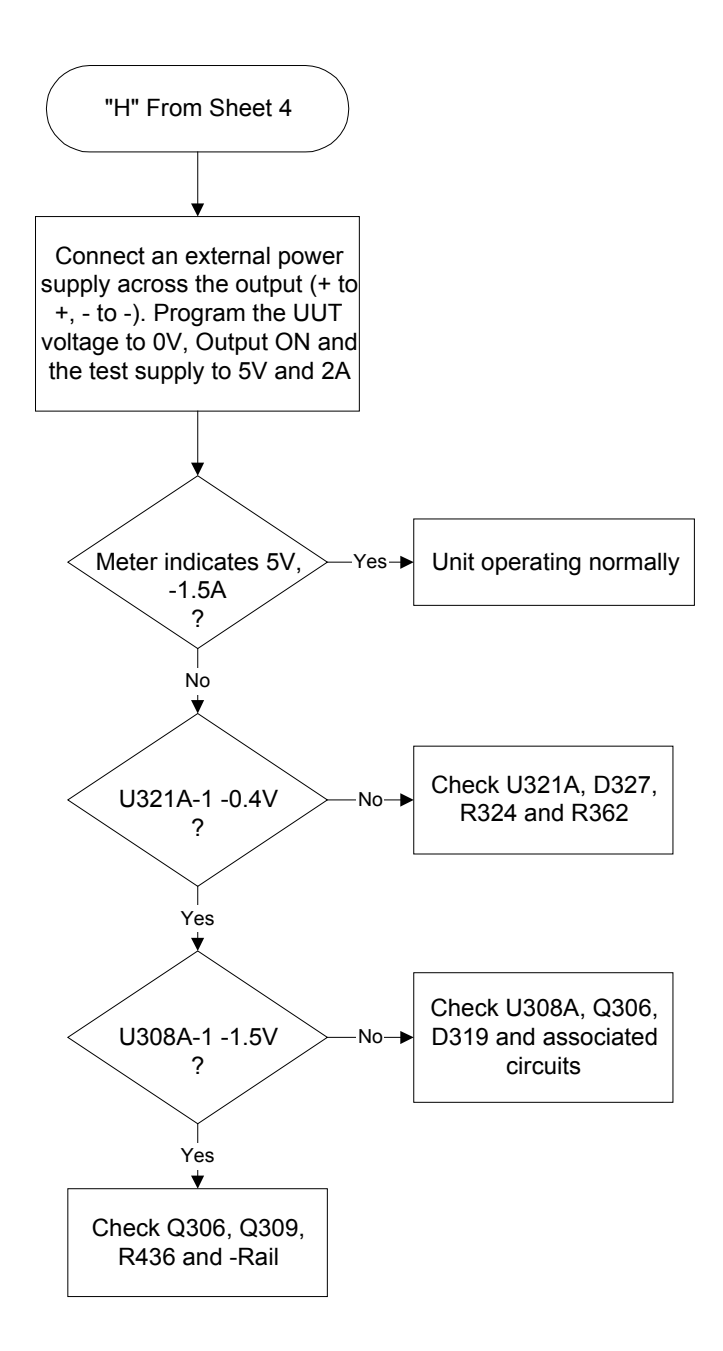

Figure 3-1 Sheet 12. Slow Downprogrammer

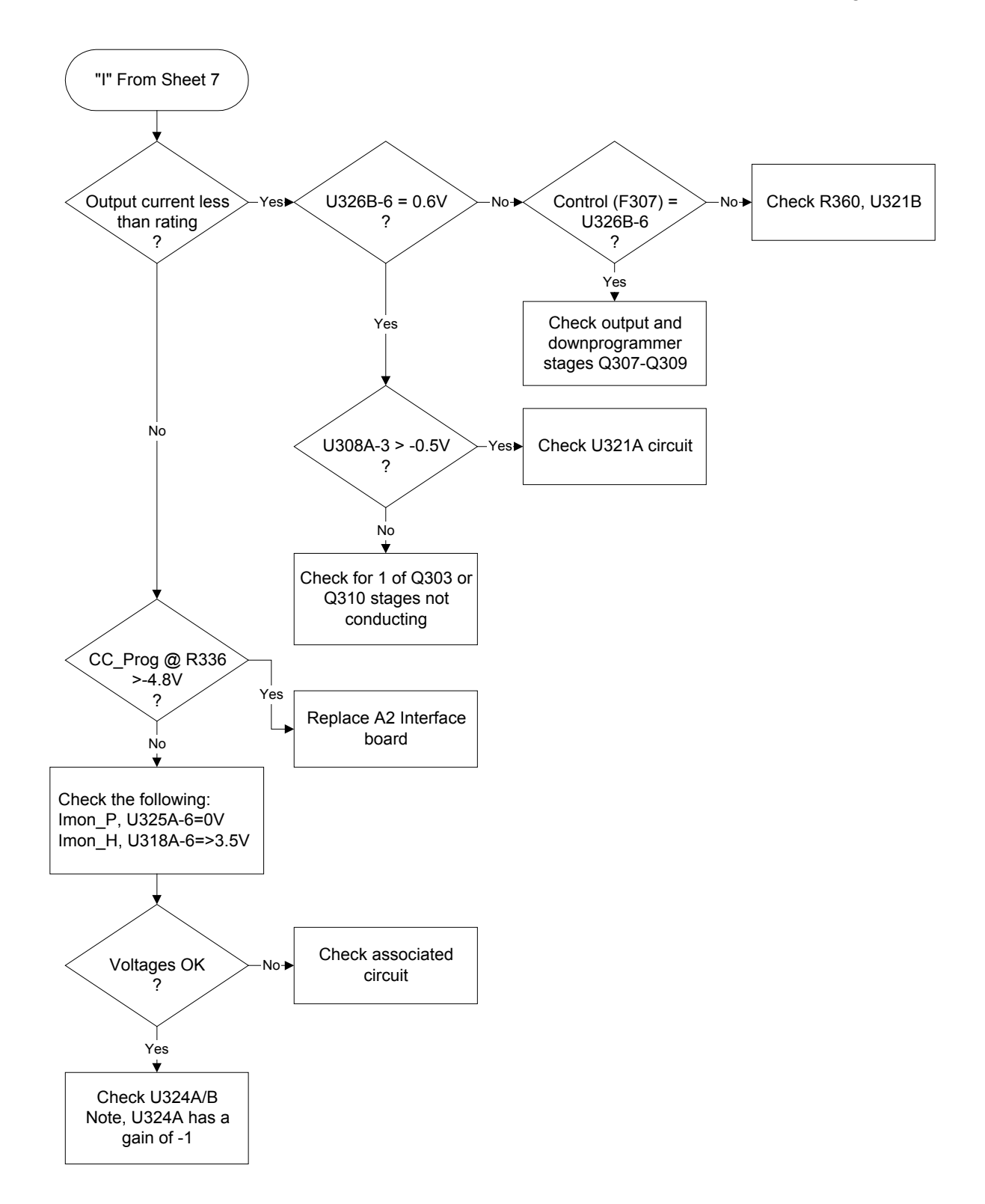

Figure 3-1 Sheet 13. Current at Maximum

# Specific Troubleshooting Procedures

#### **Power-on Self-test Failures**

The power-on self-test sequence tests most of the digital and DAC circuits. If the supply fails self-test, the display "ERR" annunciator will come on. You can then query the unit to find out what the error(s) are. When an error is detected, the output is not disabled so you can still attempt to program the supply to help troubleshoot the unit. Table 3-2 lists the self test errors and gives the probable cause for each error.

**NOTE:** A partial self test is performed when the \*TST? query is executed. Those tests that interfere with normal interface operation or cause the output to change are not performed by \*TST?. The return value of \*TST? will be zero if all tests pass, or the error code of the first test that failed. The power supply will continue normal operation if \*TST? returns a non-zero value.

| Error Code | Description                                                                                                | Probable Cause            |  |
|------------|----------------------------------------------------------------------------------------------------|---------------------------|--|
| E1         | Checksum in Read-only Non-volatile ROM                                                                     | A2 Interface Bd           |  |
| E2         | Checksum in Config Non-volatile ROM                                                                        | A2 Interface Bd           |  |
| E3         | Checksum in Cal Non-volatile ROM                                                                           | A2 Interface Bd           |  |
| E4         | Checksum in State Non-volatile ROM                                                                         | A2 Interface Bd           |  |
| E5         | Checksum in RST Non-volatile ROM                                                                           | A2 Interface Bd           |  |
| E10        | RAM test failed                                                                                            | A2 Interface Bd           |  |
| E11        | 12 bit DAC test failed, 0 is written to DAC U241A and B, ADC U242 is checked for 133 +/- 7 counts          | A2 Interface Bd           |  |
| E12        | 12 bit DAC test failed, 4095 is written to DAC U241A and 0 to B, ADC U242 is checked for 71 +/- 7 counts   | A2 Interface Bd           |  |
| E13        | 12 bit DAC test failed, 0 is written to DAC U241A and 4095 to B, ADC U242 is checked for 71 +/- 7 counts   | A2 Interface Bd           |  |
| E14        | 12 bit DAC test failed, 4095 is written to DAC U241A and B, ADC U242 is checked for 10 +/- 7 counts        | A2 Interface Bd           |  |
| E15        | 8 bit DAC test failed, 10 and 240 are written to DAC U244, ADC U242 is checked for 10 and 240 +/- 7 counts | A2 Interface Bd           |  |
| E80        | Dig I/O test failed, SEC_PCLR written low and high, read back through Xilinx                               | A2 Interface Bd           |  |
| E213       | RS-232 input buffer overrun                                                                                | A2 Interface Bd           |  |
| E216       | RS-232 framing error                                                                                       | A2 Interface Bd           |  |
| E217       | RS-232 parity error                                                                                        | A2 Interface Bd           |  |
| E218       | RS-232 UART input overrun                                                                                  | A2 Interface Bd           |  |
| E220       | Front Panel comm UART input overrun                                                                        | A3 Front Panel/Display Bd |  |
| E221       | Front Panel comm UART framing error                                                                        | A3 Front Panel/Display Bd |  |
| E222       | Front Panel comm UART parity error                                                                         | A3 Front Panel/Display Bd |  |
| E223       | Front Panel firmware input buffer overrun                                                                  | A3 Front Panel/Display Bd |  |

#### Table 3-2. Self-Test Error Codes/Messages
## **CV/CC Status Annunciators Troubleshooting**

The CV/CC annunciators are particularly helpful when troubleshooting a unit with no output. If the unit has no output voltage or current and one of the annunciators is on then the problem is in the control circuit associated with that annunciator. An example of how this might be useful would be in a case where the voltage and current are programmed to some positive value, there is no output voltage and the CV annunciator is on. This indicates that the problem is probably in the Voltage Amplifier circuit. If the CC annunciator were on then the problem would likely be in the Current Amplifier. If UNR is indicated then neither the voltage nor the current circuits are in control and the problem would be in circuits after the gating diodes such as the driver or output regulator stages.

When troubleshooting the CV/CC status annunciators or the status readback circuits, first measure the voltage drop across the gating diodes; A1 D317 (CV) and D321 (CC). A conducting diode indicates an active (ON) control circuit. This forward drop is applied to the input of the associated status comparator (U328C and D respectively) and drives the output (CV\_DETECT\* or CC\_DETECT\*) low. The low signal indicates an active status which is sent to the A2 board microprocessor. The front panel CV annunciator indicates when the CV mode is active (CV\_DETECT\* is low). The front panel CC annunciator indicates when the CC mode is active (CC\_DETECT\* is low). The UNREGULATED (UNR) annunciator comes on when neither the CV nor CC is active.

## **Bias and Reference Supplies**

Before troubleshooting any circuit check the bias and/or reference voltages to make sure that they are not the cause. Table 3-3 lists the bias and reference voltage test points for the A1 Main Control, A2 Interface, and the A3 Front Panel/Display boards. Unless otherwise noted, all voltages are measured with respect to secondary common (R431) with no load on the supply.

| Bias                         | Test Point      | Common                 | Measurement               |
|------------------------------|-----------------|------------------------|---------------------------|
| +5V primary                  | A1 J206-1(Red)  | Chassis (J206-2 black) | +5V +/- 0.15V             |
| +5V secondary                | A1 R423         | Secondary Common       | +5V +/- 0.2V              |
| +15V secondary               | A1 R419         | Secondary Common       | +15V +/- 0.6V             |
| -15V secondary               | A1 R422         | Secondary Common       | -15V +/- 0.6V             |
| +15V secondary gated         | A1 F304         | Secondary Common       | +14.2V +/- 5%             |
| -15V secondary gated         | A1 F302         | Secondary Common       | -14.2V +/- 5%             |
| +Rail <sup>1</sup>           | A1 D311 cathode | - Output               | +32V +/- 10% (100mV P/P)  |
| -Rail <sup>1</sup>           | A1 D307 Anode   | Secondary Common       | -6.5V +/- 10% (100mV P/P) |
| +2.5V reference <sup>2</sup> | A1 J307-6       | Secondary Common       | +2.5V +/- 5%              |

Table 3-3. Bias and Reference Voltages

<sup>1</sup> Measured with respect to - Output at nominal ac input line voltage

<sup>2</sup> the 2.5V reference originates on the A2 Interface board

## **J307 Voltage Measurements**

J307 connects the A1 Main Board Assembly to the A2 Interface Assembly. Table 3-4 provides a quick method of determining if the voltages between these assemblies are within the normal range. If any of these voltages is outside the normal range, refer to the flowcharts to further troubleshoot the circuit associated with the abnormal voltage.

| A1J307<br>Pin # | Signal Name                  | CV Mode<br>Full Scale Voltage<br>No Load | CC Mode<br>Full Scale Voltage<br>Full Load |
|-----------------|------------------------------|------------------------------------------|--------------------------------------------|
| 1               | PM_INHIBIT (Enabled)         | 0                                        | 0                                          |
| 2               | OV_SCR*                      | +5                                       | +5                                         |
| 3               | OV_PROG                      | +3.9                                     | +3.9                                       |
| 4               | FAN_PROG                     | +2.8                                     | +3.8                                       |
| 5               | OV_DETECT*                   | +5                                       | +5                                         |
| 6               | SW_POS (Norm)                | +5                                       | +5                                         |
| 7               | RANGE_SELECT (High)          | 0                                        | 0                                          |
| 8               | OS_TRIM_NEG (COMP)           | +1.7                                     | +1.7                                       |
|                 | OS_TRIM_NEG (SCPI)           | +4.0                                     | +4.0                                       |
| 9               | +5Vs                         | +5                                       | +5                                         |
| 10              | COMMON                       | 0                                        | 0                                          |
| 11              | COMMON                       | 0                                        | 0                                          |
| 12              | +15Vs                        | +15                                      | +15                                        |
| 13              | -15Vs                        | -15                                      | -15                                        |
| 14              | HS_THERM (@25C)              | +2.5                                     | +2.5                                       |
| 15              | FUSE                         | +2.4                                     | +2.6                                       |
| 16              | IMON_H                       | 0                                        | +3.5                                       |
| 17              | IMON_L<br>IMON_L (@20mA Out) | 0<br>+4.8                                | +14.7<br>+4.8                              |
| 18              | IMON_P                       | 0                                        | 0                                          |
| 19              | VMON                         | +4.8                                     | +4.8                                       |
| 20              | COMMON                       | 0                                        | 0                                          |
| 21              | COMMON                       | 0                                        | 0                                          |
| 22              | COMMON                       | 0                                        | 0                                          |
| 23              | COMMON                       | 0                                        | 0                                          |
| 24              | CV_PROG                      | -4.8                                     | -4.8                                       |
| 25              | CC_PROG                      | -4.8                                     | -4.8                                       |
| 26              | CC_DETECT*                   | +5                                       | 0                                          |
| 27              | CCN_DETECT*                  | +5                                       | +5                                         |
| 28              | CV DETECT*                   | 0                                        | +5                                         |

 Table 3-4. Voltage Measurements at J307 (A2 Interface to A1 Main board)

## Manual Fan Speed Control

Under some circumstances such as testing acoustical devices where the fan noise would interfere with the test, it would be advantageous to reduce the fan speed. If the test requires a very light load, the ambient temperature is low and the duration of the test is short, the fan speed may be temporarily reduced. The turn-on default is "Automatic" so this procedure must be performed, as needed, every time the line voltage is turned on. To manually control the fan speed:

- a. Simultaneously depress the "0" and "1" keys. EEINIT <model> will be displayed.
- b. Using the Up/Down annunciator keys select FAN:MODE<AUTO>.
- c. Using the Up/Down arrows select FAN:MODE <MAN>.
- d. Press "Enter".
- e. Simultaneously depress the "0" and "1" keys. EEINIT <model> will be displayed.
- f. Using the Up/Down annunciator keys select FAN:SPEED <data>.
- g. Press "Enter Number".
- h. Enter the desired speed (numeric entry range is 0 to 100%).
- i. Press "Enter".

## **Disabling Protection Features**

Except for overvoltage protection, the power supply's protection features may be disabled. This is not recommended as a normal operating condition but is helpful under some circumstances such as troubleshooting. The turn-on default is "NO-PROTECT OFF" (protection enabled) so this procedure must be performed, as needed, every time the line voltage is turned on. To disable the protection:

- a. Simultaneously depress the "0" and "1" keys. EEINIT <model> will be displayed.
- b. Using the Up/Down annunciator keys select NO-PROTECT <OFF>.
- c. Using the Up/Down arrows select NO-PROTECT <ON>.
- d. Press "Enter".

# **Post-repair Calibration**

Calibration is required annually and whenever certain components are replaced. If components in any of the circuits listed below are replaced, the supply must be re-calibrated as described in Appendix B of the User's Guide.

- a. A1 Control Board: Voltage or Current Monitor Amplifier circuits, High Bandwidth Current Amplifier, or Current Monitor resistors R425/R431.
- b. A2 Interface Board.

If the Interface board A2 is replaced, the supply must be initialized first (see "Initialization" later in this chapter) and then be calibrated.

## **Inhibit Calibration Switch**

If "CAL DENIED" appears on the display when calibration is attempted, or if error code 401 occurs when calibrating over the GPIB, the internal INHIBIT CAL switch has been set. This switch setting prevents unauthorized or inadvertent power supply calibration. You must reset this switch in order to calibrate the supply.

This four-section switch, S201, is located on the A2 Interface board near the GPIB connector. The switch has 2 functions related to calibration. One is Inhibit Calibration. With this switch set the supply will not respond to calibration commands, thus providing security against unauthorized calibration. The other switch allows you to bypass the password in case it is forgotten.

|  | 4 3 2 1           |                        | Switch 3 | Switch 4 |
|--|-------------------|------------------------|----------|----------|
|  | <b>FFFF</b>       | Normal                 | Off      | Off      |
|  | Clear<br>Password | Off                    | On       |          |
|  | 5201              | Inhibit<br>Calibration | On       | Off      |

## **Calibration Password**

In order to enter the calibration mode, you must use the correct password as described in Appendix B of the Operating Manual. As shipped from the factory, the number 0 (zero) is the password. If you use an incorrect password, "OUT OF RANGE" will appear on the display for front panel calibration (or error code 402 occurs for GPIB calibration) and the calibration mode will not be enabled.

If you have changed the password and have forgotten it, you can set the configuration switch on A2 Interface board to bypass the password. See "Calibration Switch" paragraph above.

# Initialization

The dc power supply's GPIB address and model number as well as other constants which are required to program and calibrate the supply are stored in a EEPROM on the A2 Interface board. The Interface board also contains references and other components that will affect the alignment of the supply. If the Interface board is replaced, the supply must be reinitialized and calibrated. To initialize the power supply:

- a. Enable the Calibration mode.
- b. Simultaneously depress the "0" and "1" keys.
- c. Using the Up/Down arrows select the appropriate model number.
- d. Press "Enter".

The dc power supply will go through the turn-on self test sequence. It is now re-initialized and must be calibrated. See Appendix A of the User's Guide for the calibration procedure.

# **ROM Upgrade**

#### Identifying the Firmware

You can use the \*IDN? query to identify the revision of the supply's firmware. The query will readback the revisions of the Primary Interface ROM located on the A2 Interface board. The manufacturer and model number of the supply are also returned. The following is a sample program:

- 10 ALLOCATE L\$[42]
- 20 OUTPUT 705;"\*IDN?"
- 30 ENTER 705;L\$
- 40 DISP L\$
- 50 END

The computer will display the manufacturer's name, the model number, a "0," and then the firmware revision. Example: "Agilent,66312A,0,A.00.01". The revision level of the ROM can also be found on the label affixed to the physical IC chip itself.

## **Upgrade Procedure**

If the Interface board ROM is upgraded you can re-initialize the supply without affecting the calibration.

- a. Enable the Calibration mode.
- b. Simultaneously depress the "0" and "1" keys. EEINIT <model> will be displayed.
- c. Using the Up/Down annunciator keys select ROMUPD <model>.
- d. Using the Up/Down arrows select the appropriate model number.
- e. Press "Enter".

The supply will go through the turn-on self test sequence and return to the power supply metering mode.

#### 3 - Troubleshooting

## **Disassembly Procedures**

The following paragraphs provide instructions on how to disassemble various components of the dc power supply. Once disassembled, the components can be reassembled by performing the disassembly instructions in reverse order. Figure 3-2 shows the location of the major components of the unit.

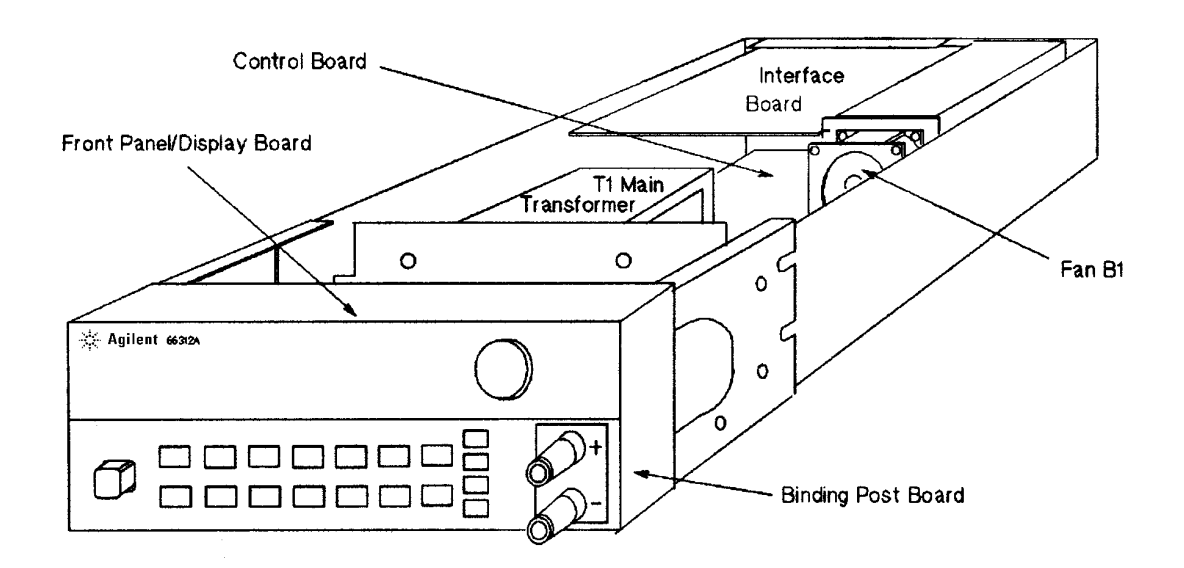

Figure 3-2. Component Location

**WARNING:** SHOCK HAZARD. To avoid the possibility of personal injury, turn off AC power and disconnect the line cord before removing the top cover. Disconnect the GPIB cable and any loads, and remote sense leads before attempting disassembly.

**CAUTION:** Most of the attaching hardware is metric. Use of other types of fasteners will damage threaded inserts. Refer to the list of required tools when performing disassembly and replacement.

#### List of Required Tools

- a. 2PT Pozidriv screwdrivers.
- b. T10 and T15 Torx screwdrivers.
- c. Hex drivers: 7 mm for GPIB connector,

3/16" for RS-232 connector, 1/4" for front panel binding posts

- d. Long nose pliers.
- e. Antistatic wrist discharge strap.

#### **Cover, Removal and Replacement**

- a. Using a T15 Torx screwdriver, unscrew the two captive screws which hold the rear bezel to the dc power supply, and then remove the two screws from the bottom of the case.
- b. Slide the cover backward until it clears the rear of the power supply.

#### A2 Interface Board, Removal and Replacement

To remove the Interface Board, proceed as follows:

- a. Remove the cover of the power supply as described under, "Cover Removal and Replacement."
- b. Remove the two 7 mm and 3/16 inch hex screws that hold the GPIB and RS-232 connectors in place.
- c. Slide the board forward until the notch on the right side of the Interface board aligns with the fan spacer board. Rotate the right side up slightly to disengage the board from the slot in the left side of the chassis.
- d. Unplug the cable from J206. Depress the release button located at the end of the connector where the wires enter the housing.
- e. Unplug the flat cables. Note the position of the conductive side for reinstallation. Connectors release the cable by pulling out end tabs as shown by the arrows in the following figure.

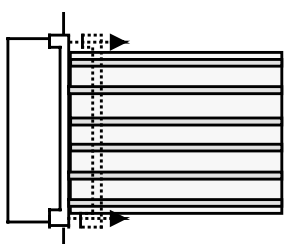

f. To reinstall the Interface board, perform the above steps in reverse order.

#### Front Panel Assembly, Removal and Replacement

This procedure removes the front panel assembly from the dc power supply.

- a. Remove the Power Supply Cover as described earlier in, "Top Cover Removal and Replacement."
- b. Disconnect the cable between the Front Panel board and the Interface board at the Interface board. You may have to remove the Interface board as described above to accomplish this.
- c. Using a Torx T10 driver remove the three screws from each side of the supply that hold the front panel brackets to the chassis.
- d Slide the Front Panel assembly forward slightly to unplug the Binding Post connector and with a Torx T15 driver remove the screw connecting the ground wire to the chassis.
- e. To remove the left bracket, locate and carefully peel off the left vinyl trim to gain access to the side screw that secures the front panel bracket the chassis. Using a Torx T15 driver remove the screw located behind the vinyl trim.
- f. To remove the right bracket, depress the plastic tab located behind the front panel in the upper right corner.
- g. To reinstall the Front Panel Assembly, perform the above steps in reverse order.

## A3 Front Panel Board, Removal and Replacement

First remove the front panel assembly as described under, "Front Panel Assembly, Removal and Replacement." Once you have access to the front panel board perform these steps:

- a. Remove the RPG knob by pulling it away from the front panel.
- b. Pull back the right side of the board near the RPG about 1/8th of an inch. Slide the board to the left to disengage the holding clips.
- c. To reinstall the Front Panel board, perform the above steps in reverse order.

## A1 Main Control Board

- a. Remove the top cover and the A2 Interface board as described above.
- b. Disconnect all cables going to connectors on the main control board.

**NOTE:** Be sure to note the position and orientation of all cables prior to removal so that no mistake is made later when reinstalling these cables.

- c. Disconnect the ground wire between the main board and the chassis. This wire is secured to the side of the chassis near the AC input by a Torx T10 screw.
- d. Remove three Torx T15 screws which secure the main control board to the chassis.
- e. Slide the main board towards the front panel to release it from chassis mounted standoffs and then lift the board out of the chassis.

#### **T1 Power Transformer, Removal and Replacement**

To remove the power transformer, the front panel assembly must first be removed to gain access to the bracket screws that hold the transformer in place.

- a. Remove the front panel assembly as described above.
- b. Remove the two Torx T10 screws securing the rear of the transformer bracket to the bottom of the chassis and the two screws securing the front of the bracket.
- c. Use long nose pliers to disconnect all wires going to the transformer terminals.
- d. Lift the transformer out of the chassis.

**NOTE:** The AC power connections at the transformer primary are line voltage dependent. Refer to Figure 3-3 subsequent reconnection.

#### **Line Voltage Wiring**

Figure 3-3 illustrates the primary wiring configuration of the power transformer for various ac line voltages. Use long nose pliers to disconnect the wires going to the transformer terminals.

**NOTE:** Install the correct fuse when changing the ac line voltage from a previous setting: for 110/120 Vac: 2 A, Agilent p/n 2110-0002; for 220/230 Vac: 1 AT, Agilent p/n 2110-0007

#### Troubleshooting - 3

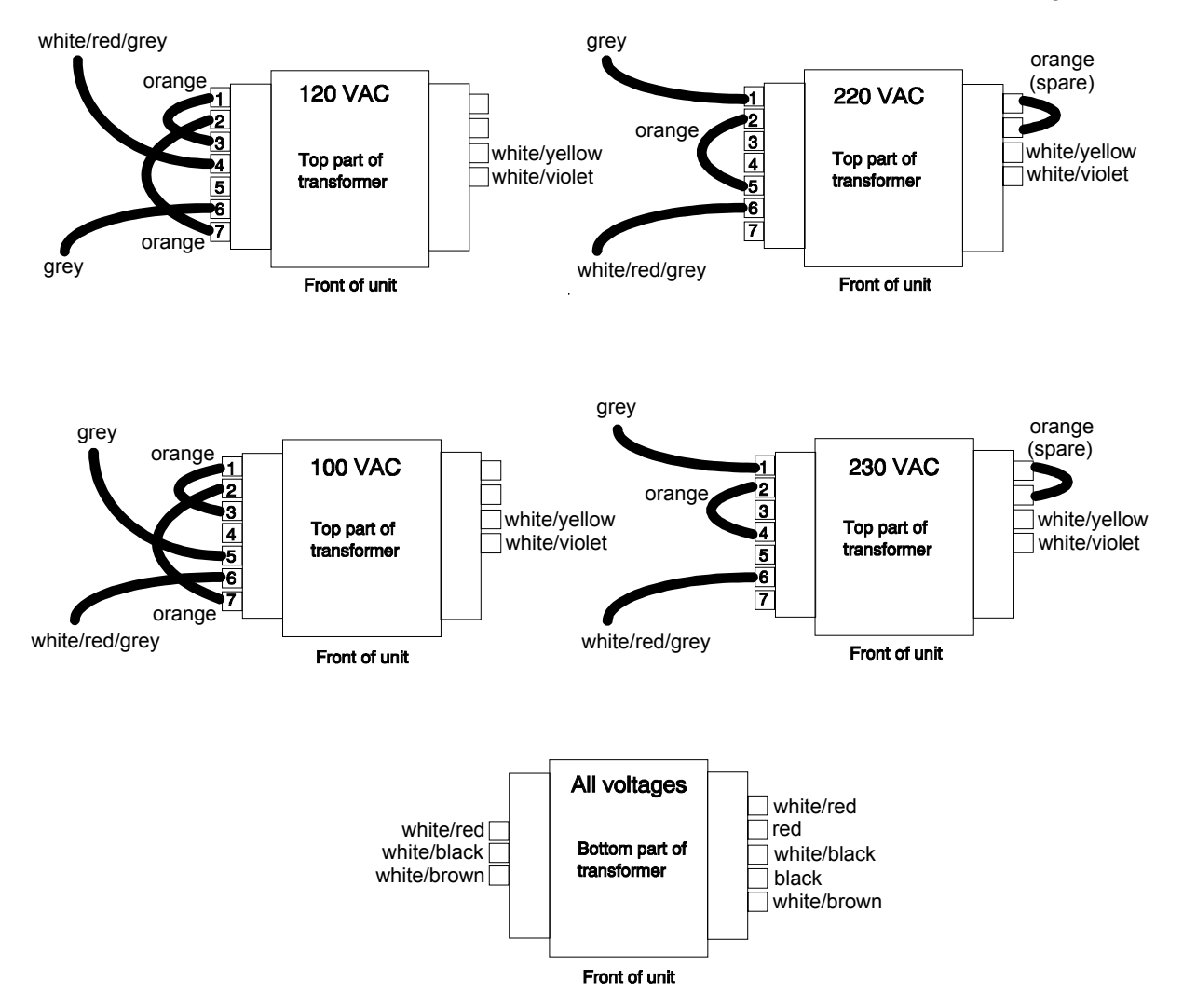

Figure 3-3. Transformer Wiring

# **Principles of Operation**

# Introduction

This section describes the different functional circuits used in the dc power supply models covered in this manual. First, the I/O external signals that connect to the Agilent power supply are described. Next, the overall block diagrams for the dc power supply are described in detail.

The simplified block diagrams in this section show the major circuits on the dc power supply as well as the signals between circuits. They also show the reference designations of some of the components in the functional circuit. These same reference designators are shown in the schematic diagrams in Section 6.

# I/O Interface Signals

Table 4-1 describes the interface signals between the power supply and the end user (or other external circuits and devices).

| Connector                                     | Signal                                       | Description                                                                                                    |  |
|-----------------------------------------------|----------------------------------------------|----------------------------------------------------------------------------------------------------|--|
| Front panel outputs                           | +OUT<br>-OUT                                 | Positive DC output voltage<br>Negative DC voltage (or return)                                                                                                    |  |
| Rear panel<br>output/sense screw<br>terminals | +OUT<br>-OUT<br>+ sense<br>- sense<br>common | Positive DC output voltage<br>Negative DC voltage (or return)<br>+OUT sensing terminal <sup>1</sup><br>-OUT sensing terminal <sup>1</sup><br>connected to ground conductor |  |
|                                               |                                              | terminals.                                                                                                    |  |
| INH/FLT<br>connector                          | pin 1<br>pin 2<br>pin 3<br>pin 4             | FLT/INH mode2Digital I/O modeFLT outputOUT 0FLT CommonOUT 1INH InputIN 2/OUT 2INH CommonCommon2as-shipped configuration                                                    |  |
| RS-232 connector                              | XON-XOFF<br>RTS-CTS<br>DTR-DSR<br>NONE       | uses ASCII control codes DC# and DC1<br>uses Request-To-Send and Clear-To-Send lines<br>uses Data-Terminal-Ready and Data-Set-Ready lines<br>there is no flow control      |  |
| GPIB connector                                | GPIB /IEEE 488                               | Provides the interface to an external GPIB controller                                                                                                    |  |
| Ac input connector                            | ac mains                                     | Can be 100 Vac, 120 Vac, 220 Vac or 240 Vac Input                                                                                                    |  |

| Table 4-1 | Power | Supply | Interface | signals |
|-----------|-------|--------|-----------|---------|
|           | rower | Supply | menace    | Signais |

# A3 Front Panel Circuits

As shown in Figure 4-1, the supply's front panel assembly contains a circuit board, a keypad, a liquid crystal display (LCD), and a rotary control (RPG) for the output voltage and current. With the exception of the RPG (A3G1), the A3 Front Panel board is an assembly-level replaceable part. A separate front panel binding post board is also included on the unit. It is also available as an assembly-level replaceable part.

The A3 front panel board contains microprocessor circuits, which decode and execute all keypad and RPG commands that are transferred to the power supply output via the serial I/O port to the primary interface circuits on the A2 interface board. The front panel microprocessor circuits also process power supply measurement and status data received on the serial I/O port. This data is displayed on the LCD.

# **A2 Interface Circuits**

The circuits on the A2 interface board provide the interface between the GPIB interface, RS-232 interface, and front panel interface and the dc power supply. Communication between the power supply and a GPIB controller is processed by the GPIB interface and the primary microprocessor circuits on the A2 board. The A2 Interface board is assembly-level replaceable; it contains no user-replaceable parts.

With the exception of the front panel microprocessor, all digital circuits, analog-to-digital converters (ADC) and digital-to-analog converters (DAC) in the dc power supply are located on the A2 Interface board. All control signals between the A2 interface board and the A1 main board are either analog or level signals.

## **Primary Interface**

The primary microprocessor circuits (DSP, ROM, and RAM chips) decode and execute all instructions and control all data transfers between the controller and the secondary interface. The primary microprocessor circuits also processes measurement and status data received from the secondary interface.

A Dual Asynchronous Control chip on the A2 board converts the RS-232, RI/DFI, and front panel data into the primary microprocessor's 8-bit data format. The serial data is transferred between the primary interface and the secondary interface via a serial bus and optical isolator chips. These chips isolate the primary interface circuits (referenced to earth ground) from the secondary interface circuits.

## Secondary Interface

The secondary interface circuits include a programmed logic array, EEPROM, boot-ROM, 8 and 12-bit DAC circuits, and 8 and 16-bit ADC circuits. The programmed logic array translates the serial data received from the primary interface into a corresponding digital signal for the appropriate DAC/ADC circuits. The logic array is also connected directly to four DAC/ADC circuits. Under control of the logic array, the selected DAC converts the data on the bus into an analog signal. Conversely, the selected ADC converts the analog signals from the A1 board into a digital signal.

The logic array also directly receives status information from the A1 main board via three level-sensitive signal lines, which inform the array of the following operating conditions: constant voltage mode (CV\_Detect\*), constant current mode (CC\_Detect\*), and overvoltage (OV\_Detect\*). The PM\_Inhibit control signal is used to shut down the bias voltage to the output stages and keep the power supply output off. The OV\_SCR\* control signal is used to fire the SCR and keep the power supply output off when an overvoltage condition has occurred.

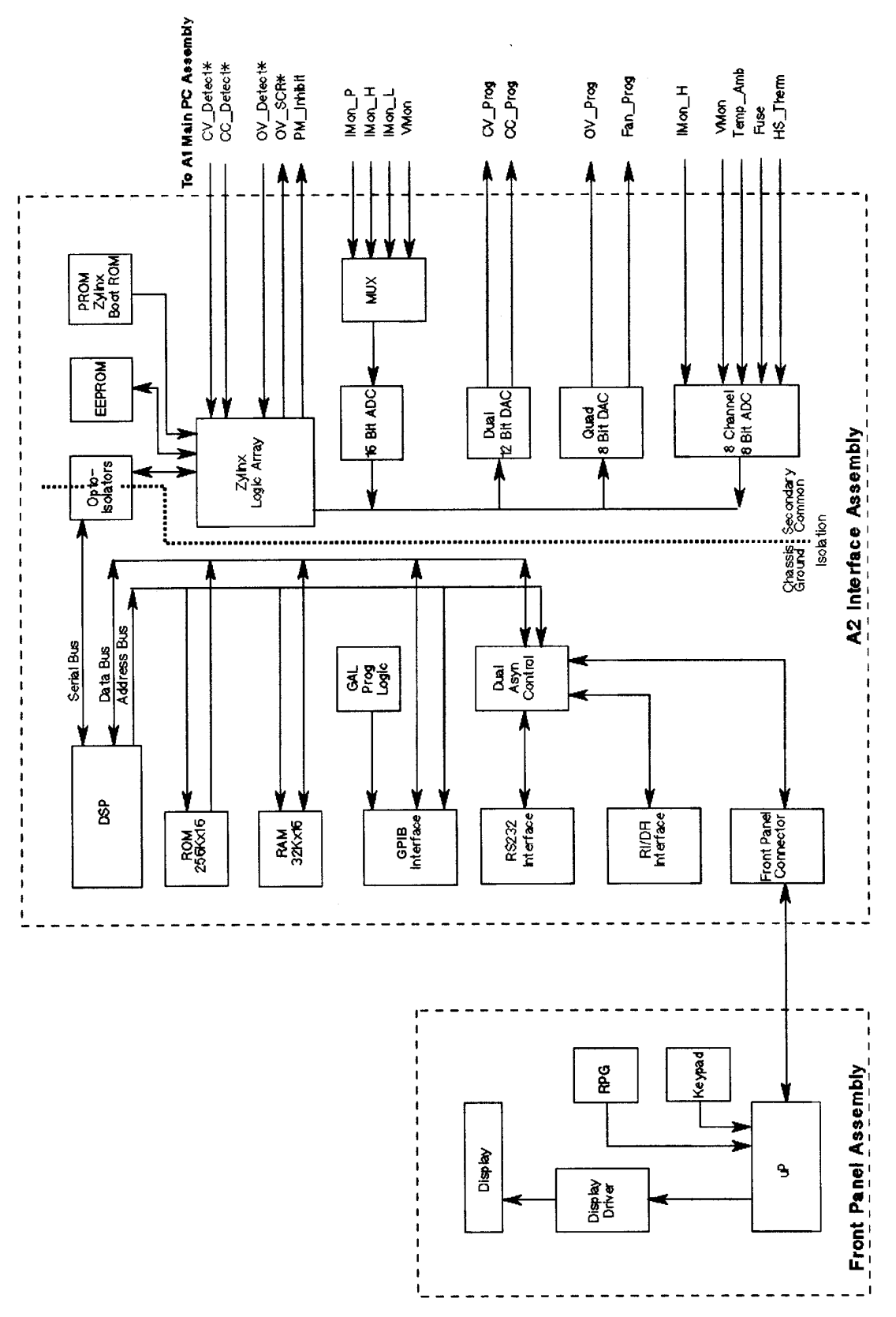

Figure 4-1. A2/A3 Block Diagram

#### 4 - Principles of Operation

The EEPROM (electrically erasable programmable read-only memory) chip on the A2 interface board stores a variety of data and configuration information. This information includes calibration constants, GPIB address, present programming language, and model-dependent data, such as the minimum and maximum values of voltage and current. One of the EEPROM storage locations holds a checksum value which is used to verify the integrity of the EEPROM data. Access to the calibration data in the EEPROM is controlled by the combination of a password and switch settings on A2S201, located on A2 interface board (see Chapter 3 "Inhibit Calibration Switch").

The Dual 12-bit DAC converts the programmed value of voltage and current on the bus into the CV\_Prog and CC\_Prog signals, which are sent to the CV control circuits in order to control the magnitude of the output voltage in the CV mode and output current in CC mode. The CV\_Prog and CC\_Prog signals are in the 0 to -5 V range, which corresponds to the zero to full-scale output ratings of the dc power supply.

The Quad 8-bit DAC converts programmed information for the following circuits into analog format: overvoltage setting (OV\_Prog), and fan speed programming (Fan\_Prog). The OV\_Prog signal is applied to the OV detect circuit, which compares the programmed overvoltage setting with the actual output voltage. The Fan\_Prog signal is applied to the fan speed control circuit in order to speed up the fan as temperature increases, and to slow the fan speed down as temperature decreases.

The 16-bit ADC in conjunction with a 4x1 multiplexer returns data from the following measurement signals to the logic array: monitored output voltage (VMon), monitored high-range current (Imon\_H), monitored low-range current (Imon\_L), and monitored peak current (Imon\_P). All measurement signals are in the range of 0 to +5V, which corresponds to the zero to full-scale readback capability of the dc power supply.

The 8-channel, 8-bit ADC returns the following signals to the logic array: high-range output current (Imon\_H), overvoltage (V\_Mon), ambient temperature (Temp\_Amb), heatsink temperature (HS\_Therm), and output fuse state (Fuse). Four of these signals are for fan control. The logic array varies the Fan\_Prog signal depending upon the ambient temperature, the heatsink temperature, and the present output voltage and current. The Fuse signal informs the logic array if the output fuse (F309) is open.

# A1 Main Board Circuits

#### **Power Circuits**

As shown in Figure 4-2, the power circuits consist of: input power rectifiers and filter, an output regulator, a downprogrammer circuit, current-monitoring resistors, an overvoltage SCR, and an output filter.

The ac input rectifier and filter converts ac input to a dc level. The output regulator regulates this dc level at the output of the power supply. The output regulator stage consists of two parallel NPN series regulators mounted on a heatsink and connected between the +Rail and the +Ouput. The conduction of these series regulators is increased or decreased by the Control signal from the CV/CC control circuits in order to regulate the output voltage (in CV mode), or output current (in CC mode).

An NPN downprogramming transistor is connected between the +Output and the -Rail. The conduction of the downprogramming transistor is controlled by the DP\_Control signal from the CV/CC control circuits. Whenever the output voltage is greater than the programmed voltage setting, the downprogramming transistor conducts and shunts current away from the load until the output voltage equals the programmed setting.

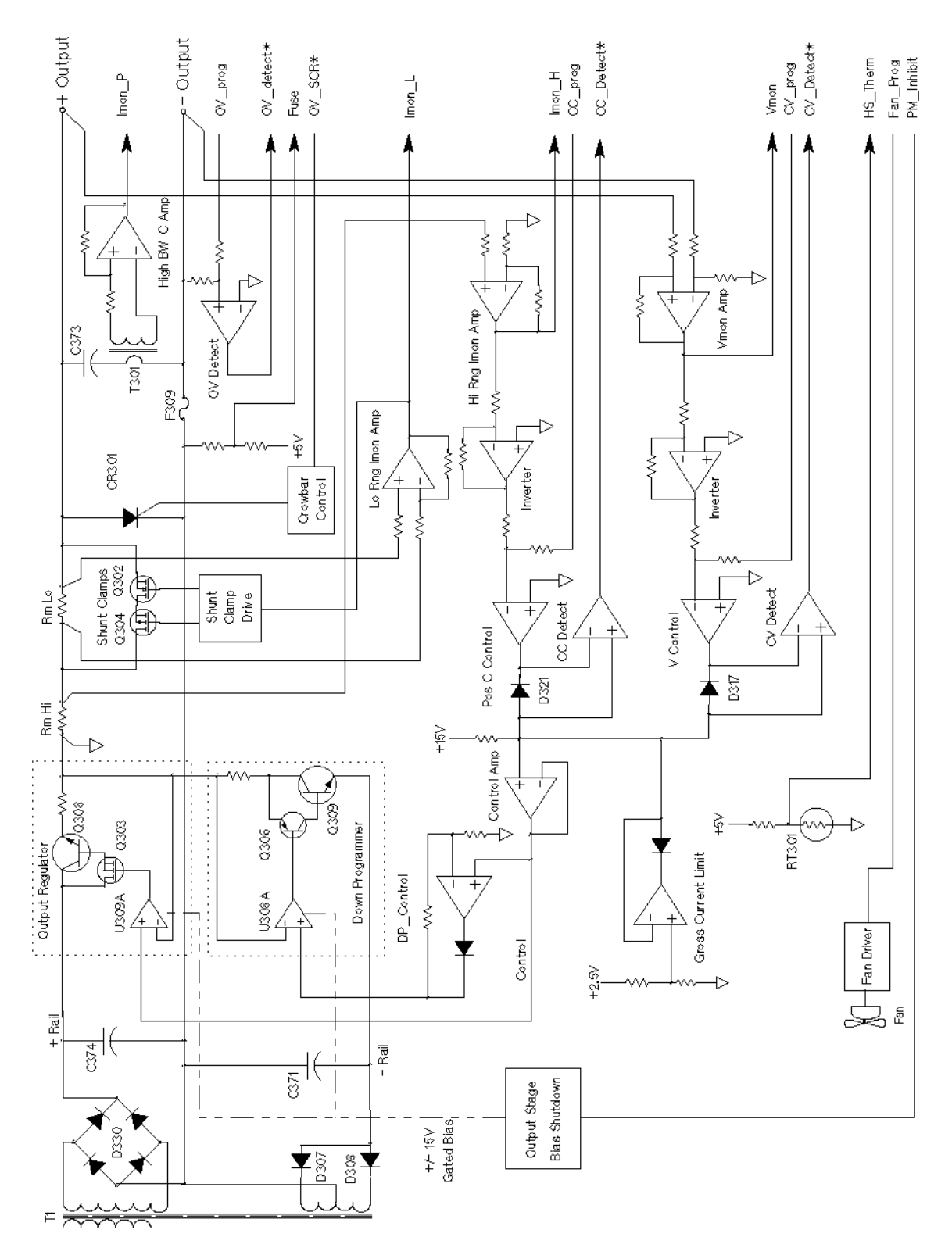

Figure 4-2. A1 Block Diagram

#### 4 - Principles of Operation

The SCR, connected across the output, will fire and short the output when an overvoltage condition is detected. The SCR is controlled by the OV\_SCR\* signal from the crowbar control circuit (described in the next section).

Two current shunt resistors (RmHi and RmLo) monitor the output current. RmHi monitors the high current range; RmLo monitors the low current range. Shunt clamps are connected in parallel across RmLo to limit the current to approximately 25 mA (the maximum rating of the low current range).

The output filter capacitor provides additional filtering of the dc output.

## **Control Circuits**

As shown in Figure 4-2, the control circuits consist of the CV/CC control, output voltage/current monitor, bias supplies, and SCR control.

The CV/CC control circuits provide a CV control loop and a CC control loop. For any value of load resistance, the supply must act either as a constant voltage (CV) or as a constant current (CC) supply. Transfer between these modes is accomplished automatically by the CV/CC control circuit at a value of load resistance equal to the ratio of the programmed voltage value to the programmed current value. A low level CV\_Detect\* or CC\_Detect\* signal is returned to the secondary interface to indicate that the corresponding mode is in effect.

With the CV loop in control, the output voltage is regulated by comparing the programmed voltage signal  $CV_Prog$  (0 to -5V) with the output voltage monitor signal VMon. The VMon signal is in the 0 to +5 V range, which corresponds to the zero to full-scale output voltage range of the supply. If the output voltage exceeds the programmed voltage, the Control signal goes low, causing the output regulator to conduct less and decrease the output voltage. Conversely, if the output voltage is less than the programmed voltage, the Control signal goes high, causing the regulator to conduct more and increase the output voltage. Depending upon the position of the Sense switch, the output voltage is either monitored at the supply's output terminals (local), or at the load (remote), using the +S and -S terminals with remote sense leads connected to the load. If the output voltage goes higher than the programmed value, the downprogramming stage is turned on.

With the CC loop in control, the output current is regulated by comparing the programmed current signal CC\_Prog (0 to -5V), with the output current monitor signal Imon\_H. The Imon\_H signal is produced by measuring the voltage drop across current monitoring resistor and is in the 0 to +3.5 V range, which corresponds to the zero to full-scale output current range. If the output current exceeds the programmed value, the Control signal goes low, causing the output regulator to conduct less and thus decrease the output current. Conversely, if the output current is less than the programmed value, the Control signal goes high, causing the output transistors to conduct more and increase the output current. A gross current limit circuit protects the output if the output current exceeds the maximum current rating of the unit.

When the downprogramming stage is turned on (in either CV or CC mode), the CV/CC control circuit causes the Control signal to go low, which in turn causes the downprogramming transistors to conduct current away from the load and speed up downprogramming.

During operation, a PM\_Inhibit signal will cause the output stage bias/shutdown circuit to turn off the gated 15 V bias voltages and shut down the output if any of the following occur:

The output is programmed off.

An overvoltage condition is detected (OV\_Detect\* signal is received).

The line voltage falls below 90 volts (approximately).

Current readback is provided by three separate circuits. The previously discussed high range current signal (Imon\_H) returns the high range current measurement. When the unit is operating in the low current readback mode, a separate low range current shunt and amplifier provides low-current readback via the Imon\_L signal . A shunt clamp (Q304 and Q305) clamps the voltage across RmLo to approximately 1.8 V. The third current readback circuit consists of a high bandwidth current amplifier that returns dynamic current measurements from the output filter capacitor via the Imon\_P signal. Note that the Imon\_H and the Imon\_P dignal are combined to return the actual output current measurement.

An overvoltage detect circuit compares the output voltage to the programmed overvoltage setting. When the output exceeds the programmed setting, the OV\_Detect\* signal goes low, which informs the logic aray that an OV condition has occurred. The crowbar control circuit is enabled when the OV\_SCR\* signal is received. When an overvoltage condition occurs, the SCR control circuit generates the OV signal, which causes the following actions to occur:

1. The SCR fires, shorting the supply's output.

2. The microprocessor circuits are notified of the OV condition (OV\_Detect\* is low) in order to program the ouput off, turn off the 15V bias supply, and update the status of the unit.

3. The PM\_Inhibit signal goes high, programming the output off and shutting down the +15V bias for the output regulators.

4. When a output protection clear command is executed, the microprocessor circuits resets the OV circuits, tutns on the +15V bias supply, and programs the output to its previous level.

The fan driver control circuit provides the DC voltage to operate the cooling fan. The Fan\_Prog signal from the secondary interface circuit varies this voltage according to the ambient and heaatsink temperature as well as the output voltage and current of the supply.

# **Replaceable Parts List**

# Introduction

This section lists the replaceable parts for Agilent models 66312A and 6612B. Refer to Figure 5-1 for the location of mechanical parts with the reference designators MP. Refer to the board location diagrams in Chapter 6 for the location of electrical parts.

| Designator | Part_Number | Qty | Description                        |
|------------|-------------|-----|------------------------------------|
| A1         | 5063-3428   | 1   | Control PCA                        |
| A2         | 5063-3429   | 1   | Interface PCA for 6612B            |
| A2         | 5063-3439   | 1   | Interface PCA for 66312A           |
| A3         | 5063-3430   | 1   | Front Panel PCA                    |
| A4         | 06611-60022 | 1   | Binding Post PCA                   |
| B1         | 06632-60002 | 1   | Fan Assembly                       |
| G1         | 0960-0892   | 1   | Rotary pulse generator             |
| T1         | 9100-5399   | 1   | Main Power Transformer             |
| W-1        | 06611-80003 | 1   | Primary Power Cable                |
| W-2        | 06611-80006 | 1   | Interface Power Cable              |
| W-3        | 06611-80004 | 1   | Secondary Power Cable              |
| W-4        | 06611-80005 | 1   | Secondary Bias Cable               |
| W-5        | 06611-80007 | 1   | Output Cable                       |
| W-5        | 06011-80003 | 1   | Magnetic Core                      |
| W-6        | 5080-2457   | 1   | Display Power/Comm Cable           |
| W-7        | 5080-2452   | 1   | Interface Power Cable              |
| W-8        | 5080-2448   | 1   | Interface Signal/Bias Cable        |
| W9         | 06611-60056 | 2   | T1 Primary Jumper                  |
|            | 8120-4383   | 1   | Line Cord, (std U.S. 115Vac input) |
|            | 8120-1351   | 1   | Line Cord, Option 900,             |
|            | 8120-1369   | 1   | Line Cord, Option 901,             |
|            | 8120-1689   | 1   | Line Cord, Option 902,             |
|            | 8120-0698   | 1   | Line Cord, Option 904,             |
|            | 8120-2104   | 1   | Line Cord, Option 906,             |
|            | 8120-2956   | 1   | Line Cord, Option 912,             |
|            | 8120-4211   | 1   | Line Cord, Option 917,             |
|            | 8120-4753   | 1   | Line Cord, Option 918,             |

#### Table 5-1. Chassis, Electrical

| Designator | Part_Number | Qty | Description                                   |
|------------|-------------|-----|-----------------------------------------------|
| MP1        | 06611-00001 | 1   | Chassis                                       |
| MP2        | 5063-3413   | 1   | Front Panel                                   |
| MP3        | 06611-00003 | 1   | Side Bracket, Left                            |
| MP4        | 06611-00005 | 1   | Side Bracket, Right                           |
| MP5        | 06611-00004 | 1   | Transformer Bracket                           |
| MP6        | 1510-0091   | 2   | Binding Post                                  |
| MP7        | 0590-0305   | 2   | Hex Nut 6-32 w/Lockwasher                     |
| MP8        | 33120-87401 | 1   | Knob                                          |
| MP9        | 06612-40002 | 1   | Window (6612B)                                |
| MP9        | 66312-40001 | 1   | Window (66312A)                               |
| MP10       | 06611-40001 | 1   | Pushrod (Ref Line Switch)                     |
| MP11       | 06611-40002 | 1   | Keypad                                        |
| MP12       | 06611-00002 | 1   | Cover                                         |
| MP13       | 03478-88304 | 1   | Rear Bezel                                    |
| MP14       | 5041-8801   | 4   | Foot                                          |
| MP15       | 0515-0430   | 13  | Screw M4x0.7x8mm, Torx T15, Pan, Conical cup  |
| MP16       | 5020-2860   | 1   | Main Heat Sink                                |
| MP17       | 1400-1826   | 6   | Spring Clip                                   |
| MP18       | 0515-0433   | 6   | Screw M3x0.5x6mm, Torx T10, Pan, Conical cup  |
| MP19       | 06611-20003 | 1   | Insulator Pad                                 |
| MP20       | 06612-20002 | 1   | Thermal Insulator                             |
| MP21       | 0380-0644   | 2   | Stud Mounted Standoff (ref GPIB Connector)    |
| MP22       | 2190-0586   | 2   | Helical Lock Washer, M4                       |
| MP23       | 3050-0849   | 2   | Flat Washer, #10                              |
| MP24       | 06611-40006 | 1   | Fan Spacer                                    |
| MP25       | 0515-0374   | 5   | Screw M3x0.5x10mm, Torx T10, Pan, Conical cup |
| MP26       | 06611-40005 | 1   | Support Plate                                 |
| MP27       | 06611-80002 | 1   | Rear Panel Label                              |
| MP28       | 1400-0493   | 1   | Cable Tie                                     |
| MP29       | 1400-1281   | 3   | Cable Clip                                    |
| MP30       | 5001-0438   | 4   | Side Trim                                     |
| MP31       | 0515-2535   | 2   | Screw, M3x0.5x8mm, Torx T10, Pan Head         |
| MP32       | 1252-1488   | 1   | Terminal Block, 4 Position, RI/DFI            |
| MP33       | 0360-2604   | 1   | Terminal Block, 5 Position, Output/Sense      |
| MP34       | 0370-2862   | 1   | Pushbutton (Ref Sense Switch)                 |
| MP35       | 1400-0977   | 2   | Battery Clip (Cover Ground)                   |
| MP36       | 1252-3056   | 2   | Screw Lock Kit (ref RS232 Connector)          |
|            | 5962-0872   | 1   | Operating Guide                               |
|            | 5962-8108   | 1   | Programming Guide                             |
|            | 5962-0874   | 1   | Service Guide                                 |

#### Table 5-2. Chassis, Mechanical

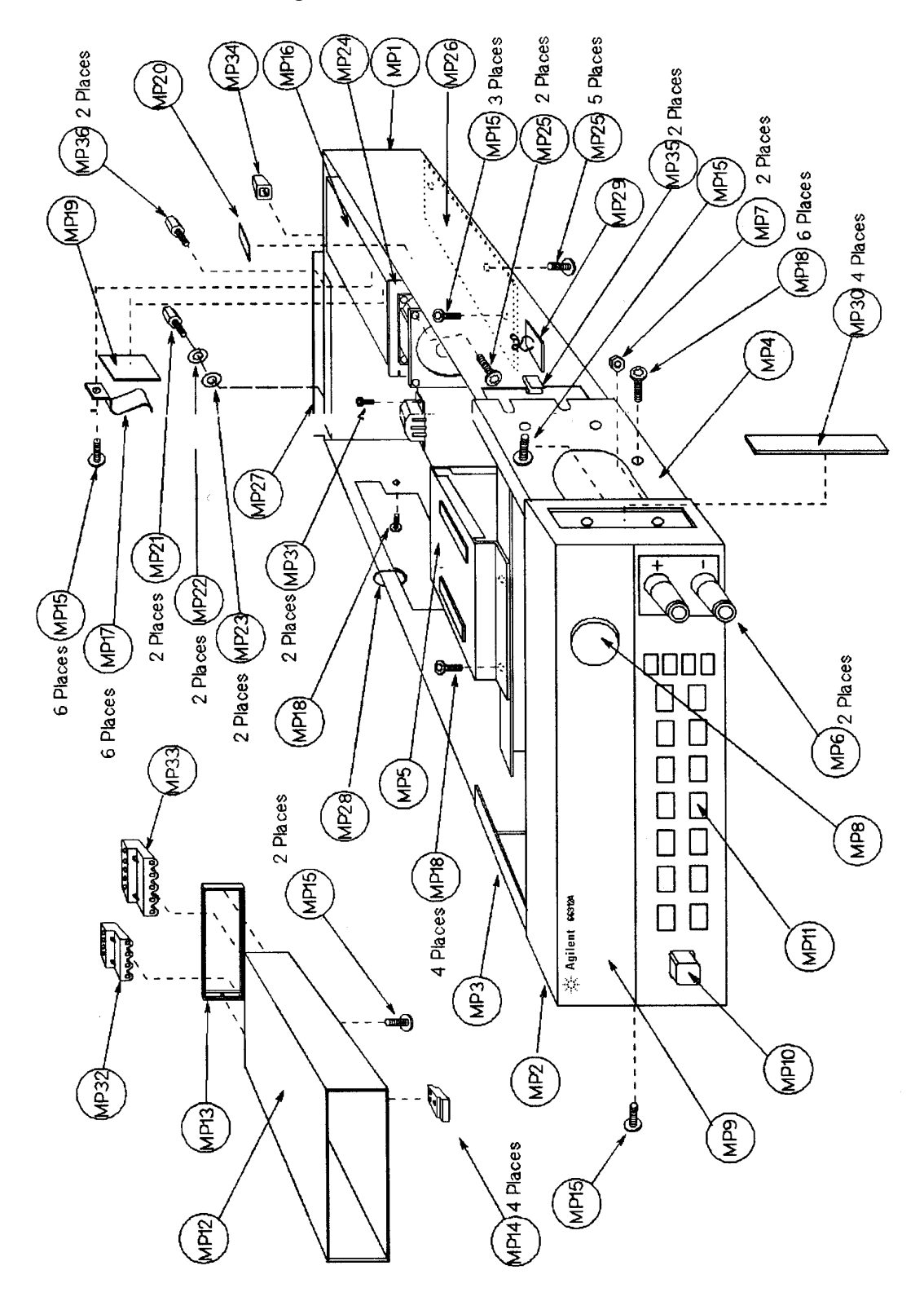

Figure 5-1. Mechanical Parts Identification

#### Table 5-3. A1 Control PC Board Assembly

| Designator     | Part_Number | Qty | Description         |
|----------------|-------------|-----|---------------------|
| A1             | 5063-3428   | 1   | Control PC Assembly |
| C301, 302      | 0160-4801   | 2   | Cap 100 pF 5%       |
| C303           | 0160-5422   | 1   | Cap 0.047 uF 20%    |
| C304           | 0160-4834   | 1   | Cap 0.047 uF 10%    |
| C305           | 0160-4846   | 1   | Cap 1500 pF 100V    |
| C306           | 0180-4129   | 1   | Cap 1 uF 35V        |
| C307           | 0160-4834   | 1   | Cap 0.047 uF 10%    |
| C308, 309      | 0160-8180   | 2   | Cap 1000 pF         |
| C310           | 0180-4136   | 1   | Cap 10 uF 20V       |
| C313           | 0160-0161   | 1   | Cap 0.01 uF 10%     |
| C314           | 0160-5471   | 1   | Cap 0.1 uF 5% 50V   |
| C315           | 0160-4801   | 1   | Cap 100 pF 5%       |
| C316           | 0160-4833   | 1   | Cap 0.022 uF 10%    |
| C317           | 0160-4812   | 1   | Cap 220 pF 5%       |
| C318           | 0160-4801   | 1   | Cap 100 pF 5%       |
| C319           | 0160-4812   | 1   | Cap 220 pF 5%       |
| C320           | 0160-4801   | 1   | Cap 100 pF 5%       |
| C321           | 0160-4833   | 1   | Cap 0.022 uF 10%    |
| C322, 323      | 0160-4801   | 2   | Cap 100 pF 5%       |
| C324           | 0160-6827   | 1   | Cap 0.022 uF 400V   |
| C325           | 0160-4801   | 1   | Cap 100 pF 5%       |
| C326, 327      | 0160-4791   | 2   | Cap 10 pF 5% 100V   |
| C328           | 0160-7277   | 1   | Cap 2.2 uF 50V      |
| C329, 330, 331 | 0160-4791   | 3   | Cap 10 pF 5% 100V   |
| C332           | 0160-4831   | 1   | Cap 4700 pF 10%     |
| C333           | 0160-4807   | 1   | Cap 33 pF 5% 100V   |
| C334           | 0160-4801   | 1   | Cap 100 pF 5%       |
| C335           | 0160-4807   | 1   | Cap 33 pF 5% 100V   |
| C336           | 0160-4814   | 1   | Cap 150 pF 5%       |
| C337, 338      | 0160-5422   | 2   | Cap 0.047 uF 20%    |
| C339           | 0160-4814   | 1   | Cap 150 pF 5%       |
| C340           | 0160-5422   | 1   | Cap 0.047 uF 20%    |
| C341           | 0160-4831   | 1   | Cap 4700 pF 10%     |
| C342, 344      | 0160-5422   | 2   | Cap 0.047 uF 20%    |
| C345           | 0160-4807   | 1   | Cap 33 pF 5% 100V   |
| C346 - 350     | 0160-5422   | 5   | Cap 0.047 uF 20%    |
| C352, 353      | 0160-5422   | 2   | Cap 0.047 uF 20%    |
| C354           | 0180-4033   | 1   | Cap 2200 uF 35 V    |
| C355           | 0180-2980   | 1   | C-F 1000 uF 50V     |
| C356 - 363     | 0160-5422   | 8   | Cap 0.047 uF 20%    |
| C364, 365      | 0160-4835   | 2   | Cap 0.1 uF 10% 50V  |

| Designator     | Part_Number | Qty | Description                               |
|----------------|-------------|-----|-------------------------------------------|
| C366           | 0160-4918   | 1   | Cap 0.022 uF 10%                          |
| C367, 368      | 0160-4835   | 2   | Cap 0.1 uF 10% 50V                        |
| C369           | 0160-5422   | 1   | Cap 0.047 uF 20%                          |
| C370           | 0160-5932   | 1   | Cap 0.47 uF 250VAC                        |
| C371, 372      | 0180-4818   | 2   | Cap 8200 uF 16V                           |
| C373           | 0160-8232   | 1   | Cap 50 uF 30V                             |
| C374           | 0180-4138   | 1   | Cap 8200 uF 50V                           |
| C375           | 0180-0197   | 1   | Cap 2.2 uF 20V TA                         |
| C376           | 0180-4129   | 1   | Cap 1 uF 35V                              |
| C377           | 0160-5422   | 1   | Cap 0.047 uF 20%                          |
| C378, 379      | 0180-4129   | 2   | Cap 1 uF 35V                              |
| C380, 381      | 0150-0081   | 2   | Cap 0.01 uF +80                           |
| C383           | 0180-4129   | 1   | Cap 1 uF 35V                              |
| C384           | 0160-4807   | 1   | Cap 33 pF 5% 100V                         |
| C385           | 0160-4787   | 1   | Cap 22 pF 5% 100V                         |
| C386           | 0160-4511   | 1   | Cap 220 pF 200V                           |
| C387           | 0160-5644   | 1   | Cap 0.033 uF 50V                          |
| CR301          | 06611-60008 | 1   | Assembly-REG/HS                           |
|                | 2200-0143   | 1   | Ref CR301 Machine Screw 4-40              |
|                | 1884-0310   | 1   | Ref CR301 Thyristor, SCR MCR69-3          |
|                | 1901-0987   | 1   | Ref CR301 Diode, Power (see CR301)        |
|                | 0590-0199   | 1   | Ref CR301 Hex Nut W/Lockwasher            |
|                | 1205-0282   | 1   | Ref CR301 Heat Sink                       |
| D301 - 310     | 1901-0731   | 10  | Diode                                     |
| D311, 312      | 1901-1087   | 2   | Diode, Power                              |
| D312           | 1901-0987   | 1   | Diode, Power (see CR301)                  |
| D313           | 1901-1098   | 1   | Diode                                     |
| D315           | 1901-0880   | 1   | Diode                                     |
| D316           | 1901-0987   | 1   | Diode, Power (see Q304)                   |
| D317           | 1901-1098   | 1   | Diode                                     |
| D318           | 1901-0880   | 1   | Diode                                     |
| D319, 321, 322 | 1901-1098   | 3   | Diode                                     |
| D323, 325      | 1901-0880   | 2   | Diode                                     |
| D326 - 328     | 1901-1098   | 3   | Diode                                     |
| D329           | 1901-0880   | 1   | Diode                                     |
| D330           | 5063-3416   | 1   | Bridge Recifier Assembly                  |
|                | 0535-0031   | 1   | Ref D330 Hex Nut M3x0.5 w/Lockwasher      |
|                | 1205-0219   | 1   | Ref D330 Heat Sink                        |
|                | 0515-0374   | 1   | Ref D330 Screw M3x0.5x10mm, Torx T10, Pan |
|                | 1906-0349   | 1   | Ref D330 Rectifier                        |

| Designator | Part_Number | Qty | Description                     |
|------------|-------------|-----|---------------------------------|
| D334       | 1901-0880   | 1   | Diode                           |
| D336 - 341 | 1901-1098   | 6   | Diode                           |
| F301       | 2110-0303   | 1   | Fuse 2AT 250V (for 110/120 Vac) |
|            | 2110-0007   | 1   | Fuse 1AT 250V (for 220/230 Vac) |
|            | 2110-0927   | 1   | Ref F301 Fuseholder with cap    |
| F302       | 2110-0671   | 1   | Fuse 0.125A 125V                |
| F303       | 2110-0699   | 1   | Fuse, Submin 5AM                |
| F304       | 2110-0671   | 1   | Fuse 0.125AM 125V               |
| F305, 306  | 2110-0699   | 2   | Fuse, Submin 5AM                |
| F307       | 2110-0671   | 1   | Fuse 0.125AM 125V               |
| F308       | 2110-0699   | 1   | Fuse, Submin 5AM                |
| F309       | 2110-0967   | 1   | Fuse, Submin 4 AM               |
| F310       | 2110-0699   | 1   | Fuse, Submin 5AM                |
| J303       | 1251-4245   | 1   | Connector, 2 Pin Male           |
| J304       | 1251-8512   | 1   | Connector                       |
| J305       | 1252-0063   | 1   | Connector                       |
| J307       | 1252-5977   | 1   | Connector                       |
| J308       | 1252-3771   | 1   | AC Input Connector              |
| J309       | 1252-7041   | 1   | Connector                       |
| J314       | 1252-0063   | 1   | Connector                       |
| CR301      | 06611-60008 | 1   | Connector                       |
| Q301       | 1854-1330   | 1   | Transistor, NPN                 |
| Q302       | 06611-60007 | 1   | Assembly-REG/HS                 |
|            | 1205-0282   | 1   | Ref Q302 Heat Sink              |
|            | 1251-3411   | 2   | Ref Q302 Connector              |
|            | 1855-0831   | 1   | Ref Q302 MOSFET N-Chan          |
| Q303       | 1855-0725   | 1   | MOSFET                          |
| Q304       | 06611-60006 | 1   | Assembly-REG/HS Q304/D316       |
|            | 0340-0950   | 1   | REF Q304 Insulator              |
|            | 0590-0199   | 1   | REF Q304 Hex Nut W/Lockwasher   |
|            | 2200-0143   | 1   | REF Q304 Machine Screw 4-40     |
|            | 3050-1021   | 1   | REF Q304 Shoulder Washer        |
|            | 1855-0726   | 1   | REF Q304 MOSFET P-Chan          |
|            | 1901-0987   | 1   | REF Q304 Diode, power           |
|            | 1205-0282   | 1   | REF Q304 Heat Sink              |
| Q305       | 5060-3245   | 1   | Assembly-HS,REG                 |
|            | 1205-0282   | 1   | Ref Q305 Heat Sink              |
|            | 1854-0828   | 1   | Ref Q305 Transistor, NPN        |
| Q306       | 1853-0497   | 1   | Transistor, PNP                 |
| Q307       | 1855-0725   | 1   | MOSFET                          |
| Q308 - 310 | 1854-1174   | 3   | Transistor, NPN                 |

| Designator | Part_Number | Qty | Description          |
|------------|-------------|-----|----------------------|
| R301       | 0698-3441   | 1   | Res 215 Ohm 1%       |
| R302       | 0698-3430   | 1   | Res 21.5 Ohm 1%      |
| R303       | 0698-3441   | 1   | Res 215 Ohm 1%       |
| R304       | 0683-4725   | 1   | Res 4.7K 5% 0.25W    |
| R305       | 0698-3441   | 1   | Res 215 Ohm 1%       |
| R306       | 0683-2255   | 1   | Res 2.2M 5% 0.25W    |
| R307       | 0683-0475   | 1   | Res 4.7 Ohm 5% 0.25W |
| R308       | 0698-3430   | 1   | Res 21.5 Ohm 1%      |
| R309       | 0698-0085   | 1   | Res 2.61K 1%         |
| R310 - 312 | 0757-0280   | 3   | Res 1K 1% 0.125W     |
| R314       | 0757-0316   | 1   | Res 42.2 Ohm 1%      |
| R315 - 319 | 0757-0280   | 5   | Res 1K 1% 0.125W     |
| R320       | 0698-0092   | 1   | Res 2.61K 1%         |
| R321       | 0698-3441   | 1   | Res 215 Ohm 1%       |
| R322, 323  | 0757-0280   | 2   | Res 1K 1% 0.125W     |
| R324       | 0757-0317   | 1   | Res 1.33K 1% 0.125W  |
| R325       | 0698-6360   | 1   | Res 10K 0.1%         |
| R326, 327  | 0757-0442   | 2   | Res 10K 1% 0.125W    |
| R328, 329  | 0698-6360   | 2   | Res 10K 0.1%         |
| R330       | 0698-3496   | 1   | Res 3.57K 1% 0.125W  |
| R331       | 7175-0057   | 1   | Jumper Wire #22      |
| R332       | 0698-6360   | 1   | Res 10K 0.1%         |
| R333, 334  | 0757-0442   | 2   | Res 10K 1% 0.125W    |
| R335       | 0757-0449   | 1   | Res 20K 1% 0.125W    |
| R336       | 0698-6360   | 1   | Res 10K 0.1%         |
| R337       | 0757-0442   | 1   | Res 10K 1% 0.125W    |
| R338       | 0698-8234   | 1   | Res 12.1K 0.1%       |
| R339       | 0698-8827   | 1   | Res 1M 1% 0.125W     |
| R340       | 0698-6533   | 1   | Res 12.5K 0.1%       |
| R341 - 343 | 0683-0475   | 3   | Res 4.7 Ohm 5% 0.25W |
| R344       | 0757-0442   | 1   | Res 10K 1% 0.125W    |
| R345       | 0698-6630   | 1   | Res 20K 0.1%         |
| R346       | 0698-3156   | 1   | Res 14.7K 1%         |
| R347       | 0757-0441   | 1   | Res 8.25K 1%         |
| R348       | 0698-6392   | 1   | Res 22K 0.1%.125W    |
| R349       | 0757-0441   | 1   | Res 8.25K 1%         |
| R350       | 0698-3156   | 1   | Res 14.7K 1%         |
| R351       | 0757-0442   | 1   | Res 10K 1% 0.125W    |
| R352       | 0698-3156   | 1   | Res 14.7K 1%         |
| R353       | 0811-1669   | 1   | Res 1.8 Ohm 5% 2W    |
| R354       | 0757-0279   | 1   | Res 3.16K 1%         |

| Designator | Part_Number | Qty | Description            |
|------------|-------------|-----|------------------------|
| R355       | 0757-0442   | 1   | Res 10K 1% 0.125W      |
| R356       | 0698-3156   | 1   | Res 14.7K 1%           |
| R357       | 0757-0442   | 1   | Res 10K 1% 0.125W      |
| R358       | 7175-0057   | 1   | Jumper Wire #22        |
| R359       | 0698-3156   | 1   | Res 14.7K 1%           |
| R360       | 0698-3160   | 1   | Res 31.6K 1%           |
| R361       | 0698-3162   | 1   | Res 46.4K 1%           |
| R362       | 0757-0459   | 1   | Res 56.2K 1%           |
| R363       | 0698-6631   | 1   | Res 2.5K 0.1%          |
| R364       | 0698-0084   | 1   | Res 2.15K 1%           |
| R366       | 0757-0449   | 1   | Res 20K 1% 0.125W      |
| R367       | 0757-0459   | 1   | Res 56.2K 1%           |
| R368       | 0698-3162   | 1   | Res 46.4K 1%           |
| R369       | 0757-0455   | 1   | Res 36.5K 1%           |
| R370       | 0698-0084   | 1   | Res 2.15K 1%           |
| R371       | 0757-0449   | 1   | Res 20K 1% 0.125W      |
| R372       | 0698-3160   | 1   | Res 31.6K 1%           |
| R373       | 0698-0082   | 1   | Res 464 Ohm 1% 0.125W  |
| R375       | 0698-6631   | 1   | Res 2.5K 0.1%          |
| R376       | 0757-0340   | 1   | Res 10K 1% 0.25W       |
| R377       | 0757-0394   | 1   | Res 51.1 Ohm 1% 0.125W |
| R378       | 0698-3445   | 1   | Res 348 Ohm 1% 0.125W  |
| R379       | 0757-0199   | 1   | Res 21.5K 1%           |
| R380       | 0698-3155   | 1   | Res 4.64K 1%           |
| R381       | 0757-0419   | 1   | Res 681 Ohm 1% 0.125W  |
| R382       | 0698-3157   | 1   | Res 19.6K 1%           |
| R383, 385  | 0757-0199   | 2   | Res 21.5K 1%           |
| R386       | 0757-1093   | 1   | Res 3K 1% 0.125W       |
| R387       | 0698-3157   | 1   | Res 19.6K 1%           |
| R388       | 0757-0419   | 1   | Res 681 Ohm 1% 0.125W  |
| R389       | 0757-0459   | 1   | Res 56.2K 1%           |
| R390       | 0698-3155   | 1   | Res 4.64K 1%           |
| R391       | 0698-3153   | 1   | Res 3.83K 1%           |
| R392       | 0757-1093   | 1   | Res 3K 1% 0.125W       |
| R393       | 0699-1972   | 1   | Res 1.74M 1% 0.125W    |
| R394       | 0698-8816   | 1   | Res 2.15 1%            |
| R395       | 0698-8827   | 1   | Res 1M 1% 0.125W       |
| R396       | 7175-0057   | 1   | Jumper Wire #22        |
| R397       | 0698-3359   | 1   | Res 12.7K 1% 0.125W    |
| R398       | 0698-8816   | 1   | Res 2.15 1%            |
| R401       | 0698-3558   | 1   | Res 4.02K 1%           |

| Designator | Part_Number | Qty | Description              |
|------------|-------------|-----|--------------------------|
| R402       | 0699-2048   | 1   | Res 800K 0.1%            |
| R403       | 0757-0289   | 1   | Res 13.3K 1%             |
| R404       | 0757-0465   | 1   | Res 100K 1%              |
| R405       | 0698-8826   | 1   | Res 825K 1%              |
| R406       | 0757-0397   | 1   | Res 68.1 Ohm 1%          |
| R407       | 0757-0199   | 1   | Res 21.5K 1%             |
| R408       | 0698-7332   | 1   | Res 1M 1% 0.125W         |
| R409       | 0698-4486   | 1   | Res 24.9K 1% 0.125W      |
| R410       | 0757-0414   | 1   | Res 432 Ohm 1% 0.125W    |
| R411       | 0699-1972   | 1   | Res 1.74M 1% 0.125W      |
| R412       | 0757-0416   | 1   | Res 511 Ohm 1% 0.125W    |
| R413       | 0698-3279   | 1   | Res 4.99K 1%             |
| R414       | 0757-0438   | 1   | Res 5.11K 1%             |
| R415       | 0811-3290   | 1   | Res 0.1 Ohm 5% 2W        |
| R416       | 0698-4202   | 1   | Res 8.87K 1%             |
| R418, 419  | 7175-0057   | 2   | Jumper Wire #22          |
| R421 - 423 | 7175-0057   | 3   | Jumper Wire #22          |
| R425       | 0699-4484   | 1   | Res 72 Ohms              |
| R430       | 0686-2225   | 1   | Res 2.2K 5% 0.5W         |
| R431       | 0811-3771   | 1   | Res 0.25 Ohm 1%          |
| R432, 433  | 0699-0267   | 2   | Res 10K 0.05% 0.1W       |
| R434, 435  | 0699-1513   | 2   | Res 40K 0.05% 0.1W       |
| R436 - 438 | 0699-4707   | 3   | Res 0.25 Ohm 5% 3W       |
| R439       | 0699-1867   | 1   | Res 3.2K 0.1%            |
| R440       | 0699-2246   | 1   | Res 25K 0.05%            |
| R441       | 0699-1867   | 1   | Res 3.2K 0.1%            |
| R442       | 0699-2246   | 1   | Res 25K 0.05%            |
| R443       | 0698-8834   | 1   | Res 9K 0.1% 0.125W       |
| R444, 445  | 0699-1866   | 2   | Res 2.7K 0.1% 0.1W       |
| R446       | 0698-8834   | 1   | Res 9K 0.1% 0.125W       |
| R447       | 0698-3456   | 1   | Res 287K 1%              |
| R448, 449  | 0757-0407   | 2   | Res 200 Ohm 1% 0.125W    |
| R450, 451  | 0757-0433   | 2   | Res 3.32K 1%             |
| R452, 453  | 0698-8812   | 2   | Res 1 Ohm 1% 0.125W F    |
| R454       | 0757-0338   | 1   | Res 1K 1% 0.25W F        |
| R455, 456  | 0757-0401   | 2   | Res 100 Ohm 1% 0.125W    |
| R457       | 0757-0407   | 1   | Res 200 Ohm 1% 0.125W    |
| R458       | 0698-3160   | 1   | Res 31.6K 1% 0.125W      |
| RT301      | 0837-0397   | 1   | Thermistor               |
| S301       | 3101-2808   | 1   | Push Button Switch, DPST |
| S302       | 3101-2894   | 1   | Push Button Switch, DPDT |

| Designator | Part_Number | Qty | Description                 |
|------------|-------------|-----|-----------------------------|
| T301       | 9100-4350   | 1   | Current Transformer         |
| U302       | 1990-0543   | 1   | Opto-Isolator               |
| U304       | 5060-3232   | 1   | Assembly-HS                 |
|            | 1826-0106   | 1   | Ref U304 Integrated Circuit |
|            | 1205-0282   | 1   | Ref U304 Heat Sink          |
| U305       | 5063-2389   | 1   | Assembly-REG/HS             |
|            | 1826-1597   | 1   | Ref U305 Integrated Circuit |
|            | 1205-0402   | 1   | Ref U305 Heat Sink          |
| U306       | 5060-3229   | 1   | Assembly-HS                 |
|            | 1826-0214   | 1   | Ref U306 Integrated Circuit |
|            | 1205-0282   | 1   | Ref U306 Heat Sink          |
| U307       | 5060-2948   | 1   | Assembly-HS                 |
|            | 1826-0122   | 1   | Ref U307 Integrated Circuit |
|            | 1205-0282   | 1   | Ref U307 Heat Sink          |
| U308, 309  | 1826-1533   | 2   | Integrated Circuit          |
| U311       | 1858-0077   | 1   | Transistor Array            |
| U312       | 1858-0076   | 1   | Transistor Array            |
| U315, 316  | 1826-1533   | 2   | Integrated Circuit          |
| U318, 319  | 1826-3521   | 2   | Integrated Circuit          |
| U320, 321  | 1826-1533   | 2   | Integrated Circuit          |
| U322       | 1826-1878   | 1   | Integrated Circuit          |
| U324       | 1826-2252   | 1   | Integrated Circuit          |
| U325       | 1826-3521   | 1   | Integrated Circuit          |
| U326       | 1826-0962   | 1   | Integrated Circuit          |
| U327       | 1826-0065   | 1   | Integrated Circuit          |
| U328       | 1826-1370   | 1   | Integrated Circuit          |
| VR301, 302 | 1902-0958   | 2   | Zener Diode 10V 5%          |
| VR303      | 1902-0955   | 1   | Zener Diode 7.5V 5%         |
| VR304      | 1902-0957   | 1   | Zener Diode 9.1 V 5%        |
| VR305      | 1902-3092   | 1   | Zener Diode 4.99V 2%        |

#### Table 5-4. A4 Binding Post PC Board Assembly

| Designator | Part_Number | Qty | Description        |
|------------|-------------|-----|--------------------|
| A4         | 06611-60022 | 1   | Binding Post PCA   |
| C601, 602  | 0150-0081   | 2   | Capacitor, 0.01 uF |
| C605       | 0160-0128   | 1   | Capacitor, 2.2 uF  |
| J615       | 1252-0056   | 1   | Connector, 4 pin   |
| R800       | 0698-8812   | 1   | Resistor, 1 ohm    |
|            |             |     |                    |

# Diagrams

## Introduction

This chapter contains drawings and diagrams for troubleshooting and maintaining the Agilent Model 66312A Dynamic Measurement DC Source and the Agilent Model 6612B System DC Power Supply. Unless otherwise specified in the drawings, a drawing or diagram applies to both models and input voltage options.

<u>5 V</u>

#### **General Schematic Notes**

- All resistors are in ohms 1%, 1/8 W, unless otherwise specified.
- All resistors are in ohms 1%, 1/8 W, unless otherwise specified.
- All capacitors are in microfarads unless otherwise specified.
- Unless otherwise noted, bias connections to integrated-circuit packages are as follows:

|                 |        | Common |
|-----------------|--------|--------|
| 14-pin packages | pin 7  | pin 14 |
| 16-pin packages | pin 8  | pin 16 |
| 20-pin packages | pin 10 | pin 20 |

## Backdating

• **REVISION "A" boards:** The schematic sheets in this manual apply to Revision "B" Control Boards. The revision number of the board is located under the Agilent logo (next to U302). Revision A boards do not contain the following components that are shown in this manual:

C387, D339, D340, D341, R353, R331, R358, R396, R458

| Table 6-1. A1 Board Component Locations |             |            |              |                |              |              |               |              |              |               |                |                |                |               |
|-----------------------------------------|-------------|------------|--------------|----------------|--------------|--------------|---------------|--------------|--------------|---------------|----------------|----------------|----------------|---------------|
| Ref.                                    | Х           | Y          | Ref.         | Х              | Y            | Ref.         | x             | Y            | Ref.         | Х             | Y              | Ref.           | Х              | Y             |
| C301                                    | 5.125       | 3.975      | C370         | 1.125          | 0.625        | J303         | 10.72         | 2.15         | R352         | 2.4           | 2.025          | R425           | 4.1            | 2.4           |
| C302                                    | 1.725       | 3.975      | C371         | 8.925          | 2.975        | J304         | 10.3          | 5.35         | R353         | 1.8           | 3.5            | R430           | 6.275          | 5.35          |
| C303                                    | 10.55       | 3.7        | C372         | 9.725          | 1.775        | J305         | 10.45         | 4.325        | R354         | 2.775         | 1.425          | R431           | 6.625          | 2.4           |
| C304                                    | 0.75        | 2.725      | C373         | 1.475          | 3.575        | J307         | 7.7           | 1.7          | R355         | 5.15          | 0.7            | R432           | 2.0            | 3.05          |
| C305                                    | 1.8         | 2.225      | C374         | 9.1            | 4.55         | J308         | 0.587         | 1.368        | R356         | 2.775         | 1.325          | R433           | 2.0            | 3.15          |
| C306                                    | 8.05        | 3.625      | C375         | 6.275<br>82    | 3.323        | J309<br>J214 | 0.256         | 4.49         | K35/<br>D259 | 1.85          | 1.4            | R434<br>D425   | 1.35           | 2.75          |
| C307                                    | 1.35        | 5.4<br>1.0 | $C_{377}$    | 8.3<br>2.5     | 0.775        | J314<br>O201 | 7.2<br>5.405  | 5.5<br>4.2   | K358<br>D250 | 0.5           | 3.3<br>1.725   | K435<br>D426   | 1.55           | 2.85          |
| C300                                    | 0.05        | 0.465      | C378         | 3.3<br>8.025   | 2.9          | 0302         | 3.495         | 4.2          | R359<br>R360 | 2.85          | 0.7            | R430<br>P/37   | 0.475          | 5.35          |
| C310                                    | 6 2 7 5     | 5 1 5      | C379         | 7.65           | 2.2          | 0303         | 0.832         | 2.8<br>4 571 | R361         | 7 825         | 3 975          | R438           | 4 1 2 5        | 5 35          |
| C313                                    | 2.25        | 0.25       | C380         | 0.475          | 3.96         | Q304         | 4.85          | 2.8          | R362         | 5.05          | 0.25           | R439           | 5.725          | 2.1           |
| C314                                    | 2.5         | 2.675      | C381         | 1.01           | 4.285        | Q305         | 7.35          | 4.925        | R363         | 1.45          | 3.4            | R440           | 6.175          | 1.9           |
| C315                                    | 3.725       | 0.875      | C383         | 4.9            | 4.6          | Q307         | 3.323         | 4.571        | R364         | 5.75          | 4.65           | R441           | 6.175          | 2.0           |
| C316                                    | 6.825       | 3.25       | C384         | 4.025          | 2.105        | Q308         | 1.339         | 4.571        | R366         | 3.525         | 1.325          | R442           | 6.175          | 1.7           |
| C317                                    | 6.75        | 4.55       | C385         | 4.85           | 1.75         | Q309         | 2.583         | 4.571        | R367         | 6.325         | 0.7            | R443           | 4.7            | 1.7           |
| C318                                    | 6.825       | 3.875      | C386         | 0.68           | 3.85         | R301         | 2.625         | 3.975        | R368         | 4.025         | 0.7            | R444           | 4.25           | 1.8           |
| C319                                    | 4.3         | 4.05       | C387         | 5.8            | 1.075        | R302         | 1.125         | 3.975        | R369         | 8.475         | 2.35           | R445           | 4.25           | 2.1           |
| C320                                    | 2.025       | 3.975      | Cr301        | 3.5            | 3.575        | R303         | 3.825         | 4.35         | R370         | 3.225         | 1.025          | R446           | 4.7            | 1.9           |
| C321                                    | 6.325       | 2.8        | D301         | 9.0            | 2.175        | R304         | 8.275         | 3.975        | R371         | 3.625         | 0.875          | R447           | 5.25           | 0.7           |
| C322                                    | 6.725       | 3.8/5      | D302         | 10.52          | 3.6          | R305         | 1.525         | 3.975        | R3/2         | 5.55          | 3.525          | R448<br>D440   | 6.025          | 3.15          |
| C323                                    | 4.5         | 4.05       | D303         | 9.2            | 2.175        | R300<br>P207 | 2.4<br>6.15   | 2.525        | K3/3<br>D275 | 4.55          | 2.0            | R449<br>D450   | 0.025          | 3.03          |
| C324<br>C325                            | 2.723<br>47 | 0.323      | D304<br>D305 | 8 85           | 2.0          | R307         | 37            | 3.323<br>4.4 | R375         | 10.12         | 2.9<br>4.5     | R450<br>R451   | 6.125          | 2.0           |
| C326                                    | 2.025       | 3.25       | D306         | 87             | 2.25         | R309         | 2.725         | 3 975        | R377         | 3 5           | 3 775          | R452           | 4 525          | 33            |
| C327                                    | 6.325       | 2.1        | D307         | 8.7            | 3.775        | R310         | 7.825         | 4.85         | R378         | 6.15          | 4.65           | R453           | 4.525          | 3.4           |
| C328                                    | 4.775       | 3.325      | D308         | 8.5            | 3.775        | R311         | 2.525         | 4.425        | R379         | 7.525         | 3.975          | R454           | 7.325          | 1.95          |
| C329                                    | 2.0         | 2.95       | D309         | 10.85          | 3.6          | R312         | 0.75          | 3.0          | R380         | 7.825         | 3.425          | R455           | 5.125          | 2.175         |
| C330                                    | 2.5         | 2.225      | D310         | 10.67          | 3.6          | R314         | 4.4           | 3.7          | R381         | 5.0           | 4.15           | R456           | 4.775          | 1.325         |
| C331                                    | 5.1         | 1.975      | D311         | 8.45           | 4.575        | R315         | 6.4           | 3.525        | R382         | 6.25          | 4.2            | R457           | 6.525          | 0.825         |
| C332                                    | 5.65        | 4.65       | D312         | 3.3            | 3.275        | R316         | 4.8           | 4.15         | R383         | 7.625         | 3.525          | R458           | 5.95           | 0.8           |
| C333                                    | 5.725       | 0.55       | D313         | 4.55           | 0.7          | R317         | 1.625         | 3.975        | R385         | 7.725         | 3.975          | Rt301          | 1.002          | 4.944         |
| C334                                    | 4.6         | 2.0        | D314         | 6.425          | 0.6          | R318         | 3.225         | 1.225        | R386         | 5.85          | 4.2            | \$301          | 9.757          | 0.326         |
| C335                                    | 0.325       | 1.05       | D315<br>D216 | 2.25           | 2.35         | R319<br>P220 | 1.525<br>8 75 | 2.975        | K38/<br>D299 | 0.00          | 4.65           | 5302<br>T201   | 1.119          | 3.41          |
| C330                                    | 1.9         | 2.55       | D310<br>D317 | 2.05           | 5.1<br>1.625 | R320<br>R321 | 0.75<br>7.025 | 3 5 2 5      | R 300        | 4.125         | 0.7            | 1301           | 5 225          | 4.525         |
| C338                                    | 1.55        | 1.57       | D318         | 1.85           | 2 45         | R321<br>R322 | 0.6           | 3.525        | R390         | 7 725         | 2 975          | U302           | 83             | 3 3 2 5       |
| C339                                    | 2.05        | 1.575      | D319         | 4.6            | 4 05         | R323         | 3 2 2 5       | 0.925        | R 391        | 6.65          | 42             | U305           | 8.45           | 115           |
| C340                                    | 10.67       | 4.825      | D321         | 2.775          | 0.825        | R324         | 4.95          | 0.25         | R392         | 5.95          | 4.65           | U306           | 7.35           | 2.375         |
| C341                                    | 8.15        | 4.125      | D322         | 4.45           | 0.35         | R325         | 3.375         | 2.1          | R393         | 2.625         | 0.875          | U307           | 8.15           | 2.475         |
| C342                                    | 9.42        | 5.39       | D323         | 2.525          | 0.475        | R326         | 7.95          | 1.35         | R394         | 3.475         | 1.65           | U308           | 4.725          | 3.975         |
| C344                                    | 10.57       | 5.275      | D325         | 2.175          | 0.575        | R327         | 2.075         | 0.5          | R395         | 3.425         | 0.875          | U309           | 2.125          | 4.3           |
| C345                                    | 6.175       | 1.8        | D326         | 3.925          | 0.725        | R328         | 1.75          | 0.95         | R396         | 0.75          | 2.8            | U311           | 5.65           | 3.975         |
| C346                                    | 6.4         | 3.425      | D327         | 5.375          | 0.45         | R329         | 2.625         | 0.775        | R397         | 6.225         | 0.25           | U312           | 7.125          | 3.975         |
| C347                                    | 4.75        | 0.7        | D328         | 3.625          | 0.25         | R330         | 2.4           | 1.825        | R398         | 6.525         | 3.975          | U315           | 7.45           | 4.5           |
| C348                                    | 0.4         | 4.1        | D329         | 2.0            | 2.85         | K331<br>D222 | 2.95          | 2.8          | K401<br>D402 | 0.33          | 4.05           | U310           | 5.825          | 1.1/5         |
| C350                                    | 0.925       | 07         | D330         | 6 2 2 5        | 3.15         | R332         | 2.85          | 2.425        | R402         | 2.85<br>6.025 | 28             | U319           | 5.2            | 2.1           |
| C352                                    | 6.85        | 3 325      | D335         | 6.925          | 2.8          | R334         | 6.825         | 2.0          | R404         | 5 4 2 5       | 3 975          | U320           | 6 4 2 5        | 31            |
| C353                                    | 5.1         | 4.6        | D336         | 7.625          | 4.95         | R335         | 6.05          | 4.65         | R405         | 6.45          | 4.2            | U321           | 5.825          | 0.55          |
| C354                                    | 9.8         | 3.475      | D337         | 7.075          | 5.05         | R336         | 3.225         | 0.725        | R406         | 3.525         | 0.7            | U322           | 2.2            | 1.875         |
| C355                                    | 10.05       | 2.8        | D338         | 7.55           | 2.45         | R337         | 5.575         | 2.9          | R407         | 6.625         | 3.525          | U324           | 2.475          | 1.4           |
| C356                                    | 5.575       | 2.075      | D339         | 4.7            | 4.5          | R338         | 1.95          | 1.4          | R408         | 2.625         | 0.675          | U325           | 3.9            | 2.05          |
| C357                                    | 7.35        | 4.2        | D340         | 2.025          | 4.35         | R339         | 1.375         | 0.225        | R409         | 3.175         | 1.65           | U326           | 6.625          | 1.175         |
| C358                                    | 7.025       | 0.875      | D341         | 4.6            | 4.5          | R340         | 2.35          | 2.75         | R410         | 3.075         | 2.1            | U327           | 6.95           | 4.55          |
| C359                                    | 4.45        | 1.325      | F301         | 0.964          | 2.379        | R341         | 5.325         | 3.975        | R411         | 2.35          | 2.65           | U328           | 5.15           | 1.125         |
| C360                                    | 7.85        | 4.575      | F302         | 6.05           | 3.975        | K342         | 1.325         | 4.425        | R412         | 3.275         | 1.65           | Vr301          | 2.5            | 2.125         |
| C361                                    | 7.125       | 1.525      | F303         | 10.35          | 4.15         | K343         | 1.225         | 4.425        | K415<br>D414 | 8.05          | 4.125          | Vr302          | 2.85           | 1.925         |
| C362                                    | 5.0<br>4.12 | 1.025      | F304<br>F305 | 5.225<br>10.42 | 5.525<br>23  | R 344        | 0.925         | 2.725        | R414<br>R415 | 0.3/3<br>275  | 2.33<br>3 375  | V1303<br>Vr304 | 1.125<br>7 525 | 4.95<br>1 Q5  |
| C364                                    | 1 4 2 5     | 3 975      | F305         | 10.42          | 2.5<br>4.15  | R 346        | 2.025         | 1 1 2 5      | R415         | 2.75<br>7.95  | 5.525<br>4 575 | Vr304          | 81             | 4.90<br>2.025 |
| C365                                    | 1.825       | 3 975      | F307         | 7 475          | 0 35         | R347         | 7 625         | 2 975        | R418         | 3 95          | 3 1 5          | 11505          | 0.1            | 2.023         |
| C366                                    | 3.725       | 0.7        | F308         | 10.02          | 4.85         | R348         | 1.8           | 2.1          | R419         | 7.95          | 3.175          |                |                |               |
| C367                                    | 2.95        | 3.975      | F309         | 4.1            | 3.525        | R349         | 3.825         | 0.7          | R421         | 3.95          | 3.675          |                |                |               |
| C368                                    | 1.925       | 4.425      | F310         | 9.925          | 4.85         | R350         | 4.65          | 0.7          | R422         | 7.475         | 2.35           |                |                |               |
| C369                                    | 10.8        | 1.075      |              |                |              | R351         | 7.025         | 2.725        | R423         | 7.925         | 2.65           |                |                |               |

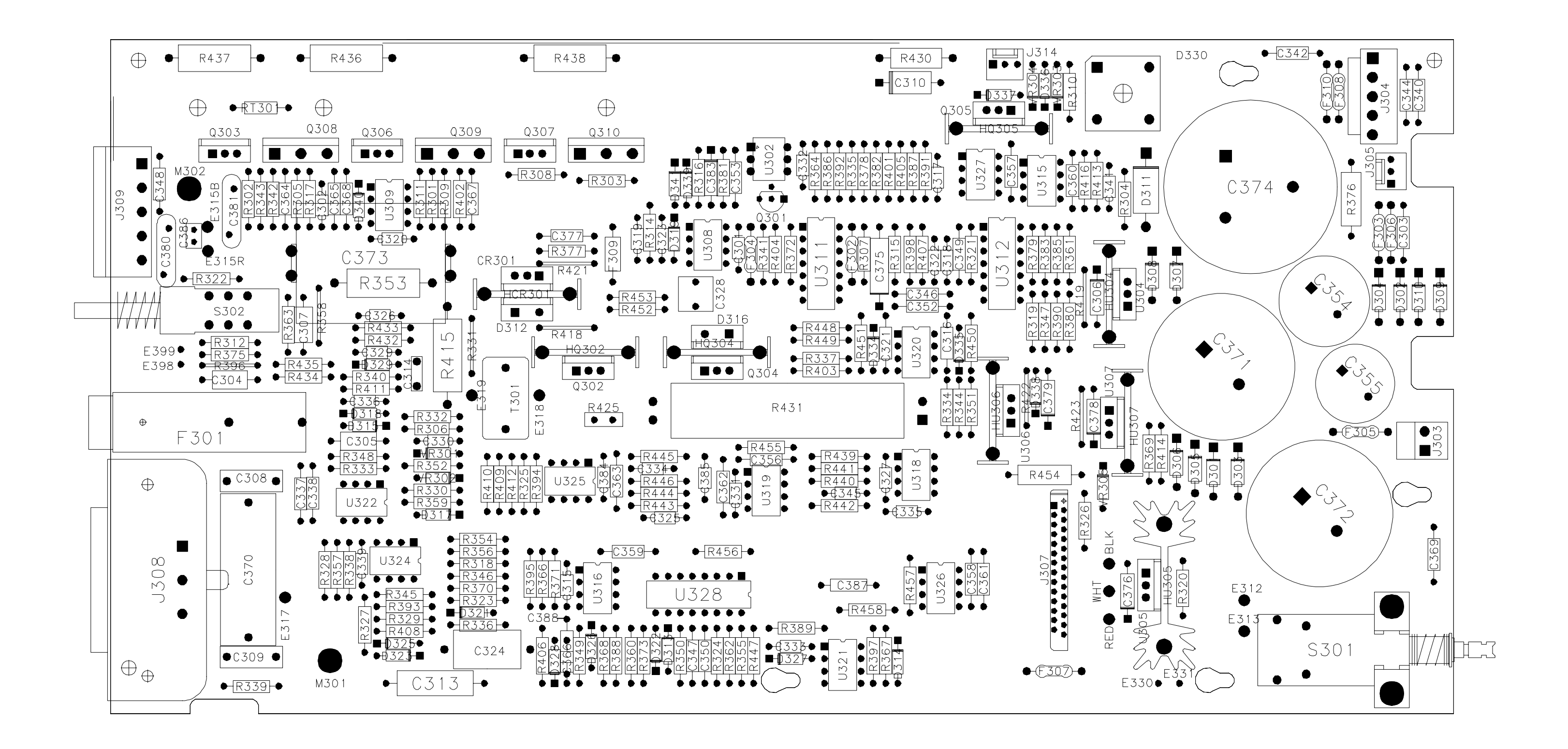

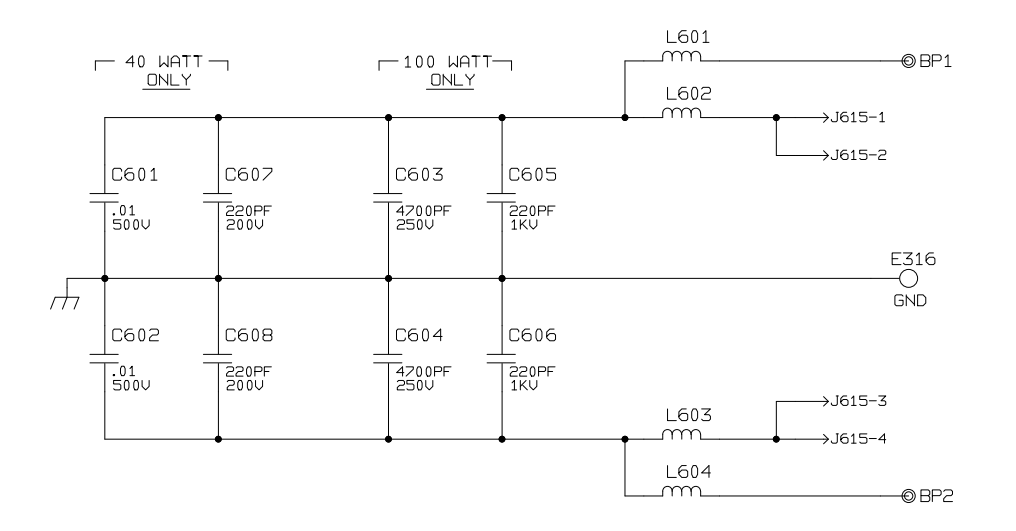

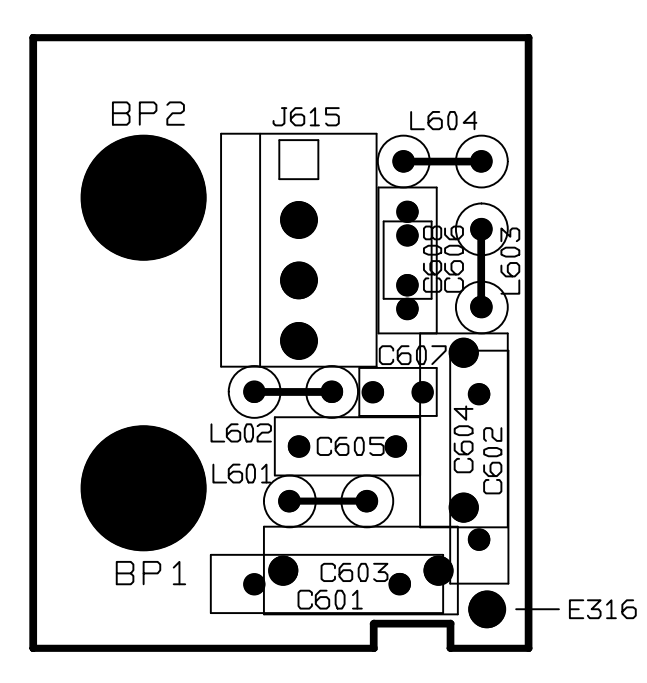

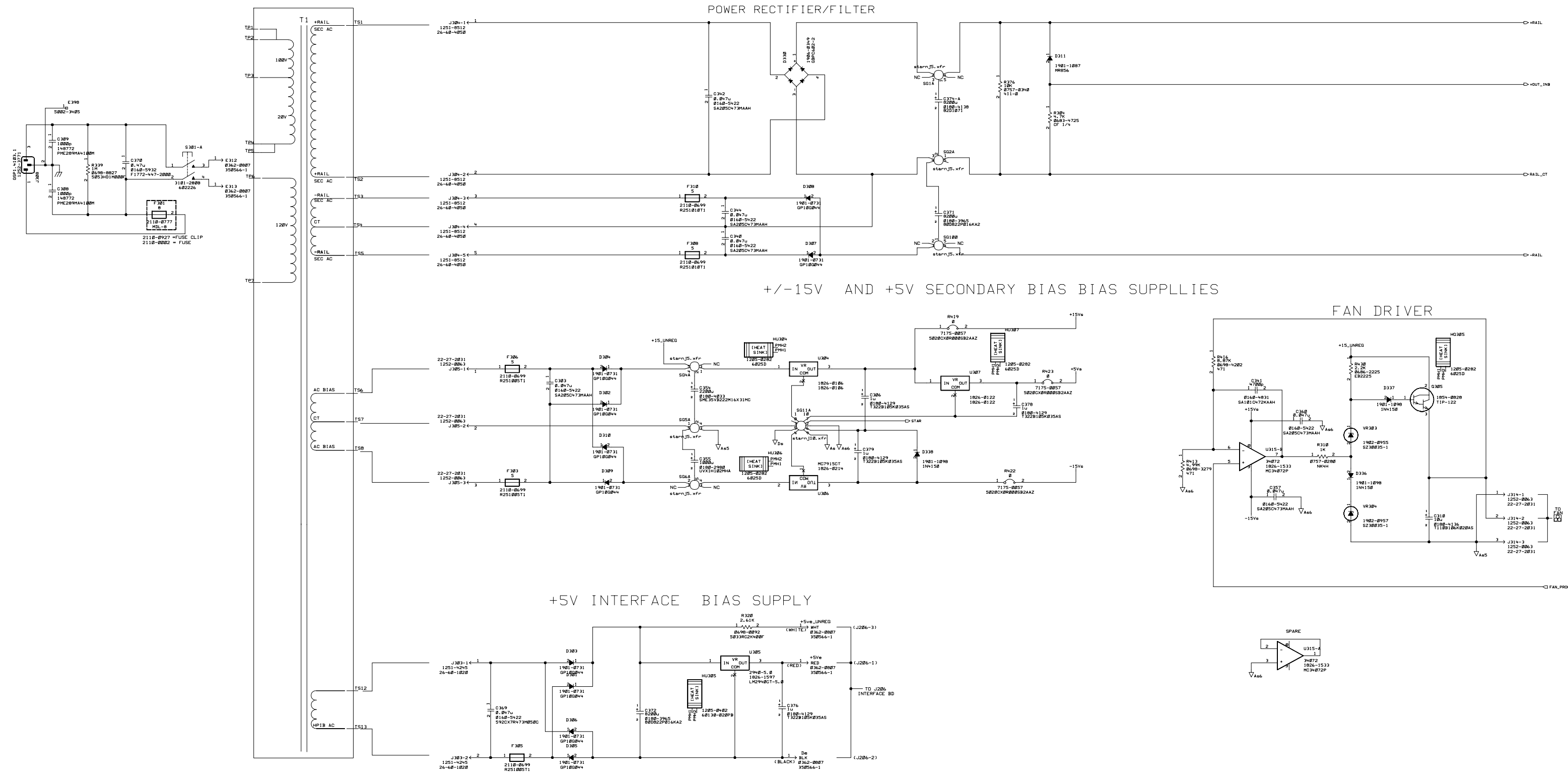

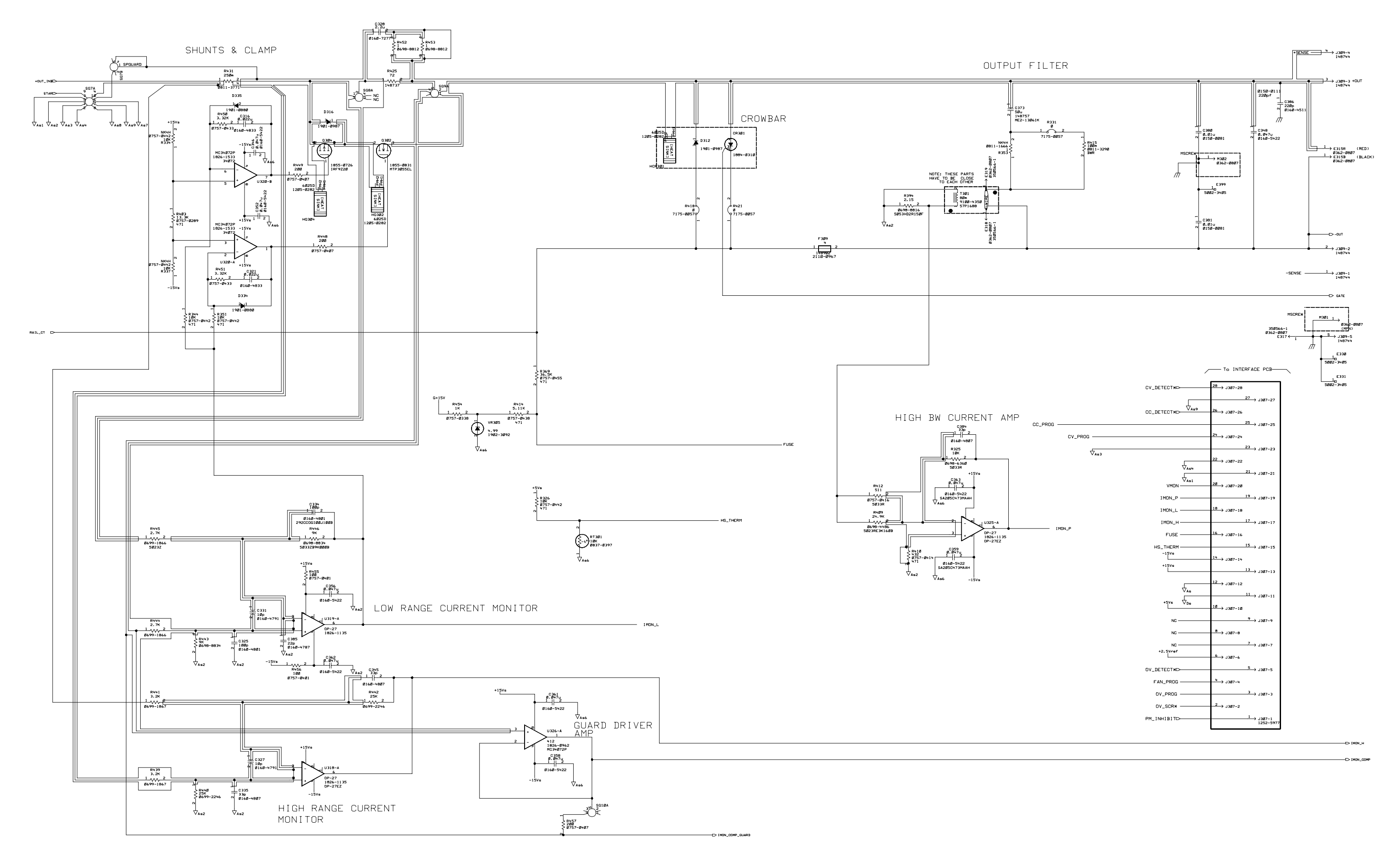

#### Figure 6-3. A1 Board schematic (sheet 2)

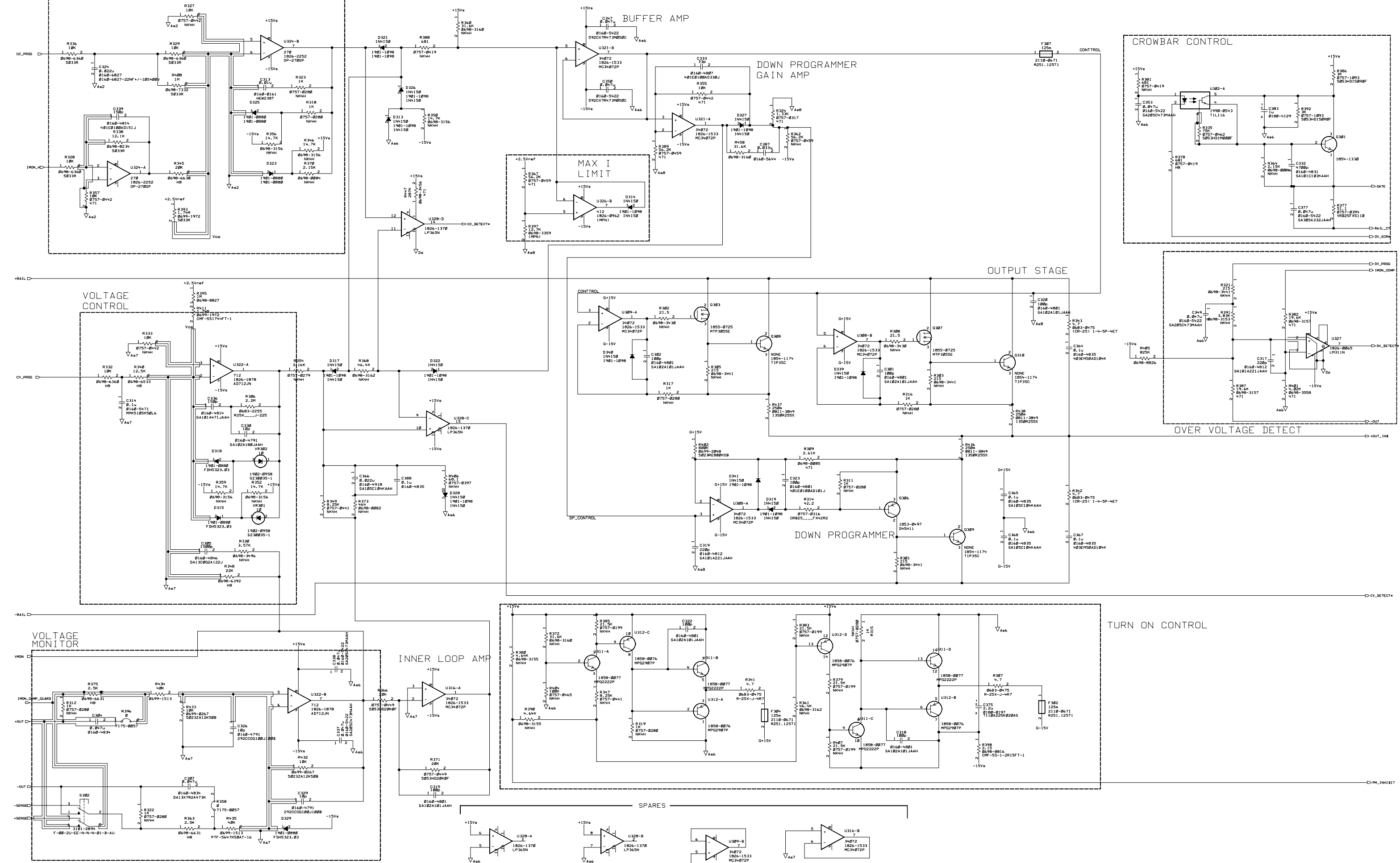

CURRENT CONTROL
# Index

+OUT, 47 +sense, 47

# —A-

+-

A1 board removal, 44 A1 Main board, 50 A2 board removal, 43 A2 Interface Board, 48 A2S201, 50 A3 board removal, 44 A3 Front Panel, 48 ADC, 48

#### <u>—B</u>—

bias voltages, 37, 38

cal denied, 40 calibration, 40 calibration - post repair, 40 CC, 37 CC line regulation, 17 CC load effect, 18 CC load regulation, 17 CC loop, 52 CC noise, 19 CC- operation, 17 CC source effect, 18 CC\_Detect\*, 48, 52 CC\_Prog, 50, 52 clear password, 40 component locations

#### A1, 66

A4, 68 constant current tests, 16 constant voltage tests, 14 Control, 50, 52 copyrights, 5 cover removal, 43 current monitoring resistor, 13 current sink, 17 CV, 37 CV load effect, 14 CV loop, 52 CV Noise, 15 CV source effect, 15 CV/CC control, 50, 52 CV Detect\*, 48, 52 CV\_Prog, 50, 52

# —D—

DAC, 48 disable protection, 39 disassembly - tools, 42 disassembly procedure, 42 downprogramming, 50, 52 DP\_Control, 50

# —Е—

EEPROM, 50 electronic load, 13 electrostatic discharge, 10 error codes, 36

#### —F—

F309, 50 fan speed, 39 Fan\_Prog, 50, 52 firmware revisions, 10, 41 FLT, 47 front panel removal, 43 Fuse, 50

# —G—

GPIB, 47

# —H—

hazardous voltages, 9 history, 5 HS Therm, 50

#### \_I\_

identification, 5 IDN? query, 41 Imon\_H, 50 IMon\_H, 52 Imon\_L, 50 Imon\_P, 50 INH, 47 inhibit calibration, 40 initialization, 41 interface signals, 47

#### \_\_.I\_\_

J307 voltages, 38

#### \_I\_\_

line voltage wiring, 44

### —M—

manual revisions, 10

notice, 5

# \_0\_

\_\_N\_\_

-OUT, 47 out of range, 40 OV\_Detect\*, 48, 52 OV\_Prog, 50 OV\_SCR\*, 48, 52

#### \_P\_\_

PARD, 15, 19 password, 40 performance test form, 19 performance tests, 13 PM\_Inhibit, 52 power-on self-test, 36 primary interface, 48 printing, 5 programming, 13 protection, 39

# —R—

readback accuracy, 14 reference voltages, 37, 38 replaceable parts - A1 board, 58 replaceable parts - binding posts, 64 replaceable parts - chassis, 55 revisions, 10 RmHi, 52 RmLo, 52 ROM upgrade, 41 RPG, 48 RS-232, 47

#### <u>\_\_\_\_\_</u>

safety considerations, 9

safety summary, 3 schematic

# A1, 69, 70, 71

A4, 68

schematic notes, 65 SCR, 52 secondary interface, 48 self-test, 36 -sense, 47 sense switch, 52 serial number, 5 series regulator, 50 shunt clamp, 52 status annunciators, 37

# —T—

Temp\_Amb, 50 test equipment, 11 test setup, 12 trademarks, 5 transformer removal, 44 transient recovery, 16 troubleshooting - bias and reference supplies, 37, 38 troubleshooting - equipment, 22 troubleshooting - flowcharts, 22 troubleshooting - introduction, 21 troubleshooting - overall, 22 troubleshooting - status annunciators, 37

### —U—

UNR, 37

# \_\_V\_\_

verification tests, 13 VMon, 50, 52 voltage programming, 14

—W—

warranty, 2